## CLI Configuration Guide for Cisco Unified SIP Proxy Release 10.0

#### August 5, 2021

THE SPECIFICATIONS AND INFORMATION REGARDING THE PRODUCTS IN THIS MANUAL ARE SUBJECT TO CHANGE WITHOUT NOTICE. ALL STATEMENTS, INFORMATION, AND RECOMMENDATIONS IN THIS MANUAL ARE BELIEVED TO BE ACCURATE BUT ARE PRESENTED WITHOUT WARRANTY OF ANY KIND, EXPRESS OR IMPLIED. USERS MUST TAKE FULL RESPONSIBILITY FOR THEIR APPLICATION OF ANY PRODUCTS.

THE SOFTWARE LICENSE AND LIMITED WARRANTY FOR THE ACCOMPANYING PRODUCT ARE SET FORTH IN THE INFORMATION PACKET THAT SHIPPED WITH THE PRODUCT AND ARE INCORPORATED HEREIN BY THIS REFERENCE. IF YOU ARE UNABLE TO LOCATE THE SOFTWARE LICENSE OR LIMITED WARRANTY, CONTACT YOUR CISCO REPRESENTATIVE FOR A COPY.

The following information is for FCC compliance of Class A devices: This equipment has been tested and found to comply with the limits for a Class A digital device, pursuant to part 15 of the FCC rules. These limits are designed to provide reasonable protection against harmful interference when the equipment is operated in a commercial environment. This equipment generates, uses, and can radiate radio-frequency energy and, if not installed and used in accordance with the instruction manual, may cause harmful interference to radio communications. Operation of this equipment in a residential area is likely to cause harmful interference, in which case users will be required to correct the interference at their own expense.

The following information is for FCC compliance of Class B devices: The equipment described in this manual generates and may radiate radio-frequency energy. If it is not installed in accordance with Cisco's installation instructions, it may cause interference with radio and television reception. This equipment has been tested and found to comply with the limits for a Class B digital device in accordance with the specifications in part 15 of the FCC rules. These specifications are designed to provide reasonable protection against such interference in a residential installation. However, there is no guarantee that interference will not occur in a particular installation.

Modifying the equipment without Cisco's written authorization may result in the equipment no longer complying with FCC requirements for Class A or Class B digital devices. In that event, your right to use the equipment may be limited by FCC regulations, and you may be required to correct any interference to radio or television communications at your own expense.

You can determine whether your equipment is causing interference by turning it off. If the interference stops, it was probably caused by the Cisco equipment or one of its peripheral devices. If the equipment causes interference to radio or television reception, try to correct the interference by using one or more of the following measures:

- Turn the television or radio antenna until the interference stops.
- Move the equipment to one side or the other of the television or radio.
- Move the equipment farther away from the television or radio.

• Plug the equipment into an outlet that is on a different circuit from the television or radio. (That is, make certain the equipment and the television or radio are on circuits controlled by different circuit breakers or fuses.)

Modifications to this product not authorized by Cisco Systems, Inc. could void the FCC approval and negate your authority to operate the product.

The Cisco implementation of TCP header compression is an adaptation of a program developed by the University of California, Berkeley (UCB) as part of UCB's public domain version of the UNIX operating system. All rights reserved. Copyright © 1981, Regents of the University of California.

NOTWITHSTANDING ANY OTHER WARRANTY HEREIN, ALL DOCUMENT FILES AND SOFTWARE OF THESE SUPPLIERS ARE PROVIDED "AS IS" WITH ALL FAULTS. CISCO AND THE ABOVE-NAMED SUPPLIERS DISCLAIM ALL WARRANTIES, EXPRESSED OR IMPLIED, INCLUDING, WITHOUT LIMITATION, THOSE OF MERCHANTABILITY, FITNESS FOR A PARTICULAR PURPOSE AND NONINFRINGEMENT OR ARISING FROM A COURSE OF DEALING, USAGE, OR TRADE PRACTICE.

IN NO EVENT SHALL CISCO OR ITS SUPPLIERS BE LIABLE FOR ANY INDIRECT, SPECIAL, CONSEQUENTIAL, OR INCIDENTAL DAMAGES, INCLUDING, WITHOUT LIMITATION, LOST PROFITS OR LOSS OR DAMAGE TO DATA ARISING OUT OF THE USE OR INABILITY TO USE THIS MANUAL, EVEN IF CISCO OR ITS SUPPLIERS HAVE BEEN ADVISED OF THE POSSIBILITY OF SUCH DAMAGES.

Cisco and the Cisco logo are trademarks or registered trademarks of Cisco and/or its affiliates in the U.S. and other countries. To view a list of Cisco trademarks, go to this URL: www.cisco.com/go/trademarks. Third-party trademarks mentioned are the property of their respective owners. The use of the word partner does not imply a partnership relationship between Cisco and any other company. (1721R)

Any Internet Protocol (IP) addresses used in this document are not intended to be actual addresses. Any examples, command display output, and figures included in the document are shown for illustrative purposes only. Any use of actual IP addresses in illustrative content is unintentional and coincidental.

CLI Configuration Guide for Cisco Unified SIP Proxy Release 10.0 © 2019 Cisco Systems, Inc. All rights reserved.

#### CONTENTS

ſ

**Overview of Cisco Unified SIP Proxy Release 10.0** 1-1 About This Document 1-1 Administration Interfaces 1-1 **Command-Line Interface** 1-1 Graphical User Interface 1-1 **Commercial Open Source Licensing** 1-2 Obtaining Documentation and Submitting a Service Request 1-2 Technical Assistance 1-2 **Initial Configuration Tasks** 1-1 Configuring SNMP MIB 1-1 About SNMP MIB Support 1-1 Definitions 1-2 Prerequisites 1-2 Restrictions 1-2 Structure 1-3 Cisco Unified SIP Proxy SNMP MIBs 1-3 MIB Objects 1-3 cuspScalar 1-4 cuspTable 1-6 cuspNotifControlInfo 1-8 MIB Notifications (Traps) 1-9 Configuring Community String 1-12 Summary Steps 1-12 **Detailed Steps** 1-13 Example 1-13 Configuring SNMP Traps 1-13 Summary Steps 1-13 **Detailed Steps** 1-14 Example 1-14 Configuring CPU Threshold Values for Traps 1-15 Summary Steps 1-15 **Detailed Steps** 1-15 Example 1-15 Configuring Smart Licensing 1-15 About Smart Licensing 1-15 Summary Steps 1-16 Detailed Steps 1-17

Example 1-17 Setting Backup Parameters 1-18 About Backup Parameters 1-18 Prerequisites 1-18 Summary Steps 1-18 Detailed Steps 1-19 Example 1-19 **Configuring NTP Servers** 1-20 Adding NTP Servers 1-20 About Adding NTP Servers 1-20 Summary Steps 1-20 Detailed Steps 1-21 Examples of Adding NTP Servers 1-21 Removing an NTP Server 1-22 Summary Steps 1-22 Detailed Steps 1-22 Displaying NTP Server Information 1-23 Commands to Display NTP Server Information 1-23 Examples of Showing NTP Server Information 1-23 Setting the Time Zone 1-24 Example of Setting the Time Zone 1-24 Configuring HTTPS for Administration Web Interface 1-25 Summary Steps 1-25 Detailed Steps 1-26 Example of Configuring HTTPS 1-26 Configuring Sub-interfaces 1-26 Summary Steps 1-27 Detailed Steps 1-27 Example 1-27 **Configuring the Cisco Unified SIP Proxy** 1-1

Configuring Logical Networks1-1Summary Steps1-1Detailed Steps1-2Example1-2Configuring Trigger Conditions1-2Summary Steps1-2Detailed Steps1-3Example1-4

```
Configuring Server Groups
                          1-4
    About Server Groups
                          1-4
    Summary Steps
                     1-5
    Detailed Steps
                   1-5
    Example 1-6
Configuring Route Tables
                         1-6
    About Route Tables
                         1-6
    Summary Steps
                    1-6
    Detailed Steps
                    1-7
    Example 1-7
Configuring Normalization Policies
                                  1-8
    Summary Steps
                     1-8
    Detailed Steps
                    1-8
    Example 1-9
Configuring Lookup Policies
                            1-9
    Summary Steps
                     1-9
    Detailed Steps
                    1-10
    Example 1-10
Configuring Routing Triggers
                             1-11
    Summary Steps
                     1-11
    Detailed Steps
                    1-11
    Example 1-12
Configuring Normalization Triggers
                                 1-12
    Summary Steps
                     1-12
    Detailed Steps
                    1-12
    Example 1-13
Configuring Listen and Record-Route Ports 1-13
    Summary Steps
                     1-13
    Detailed Steps
                    1-14
    Example 1-14
Configuring a Hostname 1-14
    Summary Steps
                     1-14
    Detailed Steps
                   1-15
    Example 1-15
Configuring Transport Layer Security (TLS) 1-15
    Creating and Importing a Signed Certificate 1-15
        Prerequisites 1-16
        Summary Steps
                         1-16
        Detailed Steps
                        1-16
```

ſ

Example of Creating a Signed Certificate 1-17 Configuring TLS on Cisco Unified SIP Proxy 1-18 Summary Steps 1-18 Detailed Steps 1-18 Example of Configuring TLS 1-19 Configuring Lite Mode 1-19 Summary Steps 1-19 **Detailed Steps** 1-20 Example 1-20 **Configuring Performance Control** 1-20 About Performance Control 1-20 Summary Steps 1-20 **Detailed Steps** 1-21 Example 1-21 Committing the Configuration 1-21

#### Backing Up and Restoring Data 1-1

About Backing Up and Restoring Data 1-1 Restrictions for Backing Up and Restoring Data 1-1 Backing Up Files 1-2 About Backing Up Files 1-2 Summary Steps 1-2 Detailed Steps 1-2 Examples 1-3 Restoring Files 1-4 **About Restoring Files** 1-4 Summary Steps 1-4 Detailed Steps 1-4 Related Topics 1-5

#### Maintaining the Cisco Unified SIP Proxy System 1-1

Copying Configurations 1-1

Copying the Startup Configuration from the Hard Disk to Another Location 1-1 Copying the Startup Configuration from the Network FTP Server to Another Location 1-2 Copying the Running Configuration from the Hard Disk to Another Location 1-2 Copying the Running Configuration from the Network TFTP Server to Another Location 1-3 Checking Hard Disk Memory Wear Activity 1-3

#### Troubleshooting 1-1

Using CLI Commands to Troubleshoot the System 1-1

**CLI Command Reference for Cisco Unified SIP Proxy Release 10.0** 

About Logging 1-1 Log Commands 1-2 Example of Log Output 1-2 Using Trace Commands 1-2 Using Show Commands 1-3 Troubleshooting Configuration Changes 1-3 Related Topics 1-3

Configuration Example 1-1

Γ

Contents

1

# **Overview of Cisco Unified SIP Proxy Release** 10.0

#### Last updated: August 5, 2021

- About This Document, page 1
- Administration Interfaces, page 1
- Commercial Open Source Licensing, page 2
- Obtaining Documentation and Submitting a Service Request, page 2
- Technical Assistance, page 2

# **About This Document**

This document contains information about how to configure the Cisco Unified SIP Proxy system using the CLI. Use it in conjunction with the *CLI Command Reference for Cisco Unified SIP Proxy Release 10.0*, which lists all the CLI commands.

# Administration Interfaces

Cisco Unified SIP Proxy Release 10.0 utilizes both a command-line interface (CLI) and a graphical user interface (GUI).

- Command-Line Interface, page 1
- Graphical User Interface, page 1

## **Command-Line Interface**

The CLI is a text-based interface that is accessed through a Telnet or SSH session directly to the Cisco Unified SIP Proxy appliance or, via the Console through the hypervisor. Those familiar with Cisco IOS command structure and routers will see similarities.

The Cisco Unified SIP Proxy commands are structured much like the Cisco IOS CLI commands. However, the Cisco Unified SIP Proxy CLI commands do not affect Cisco IOS configurations. After you log in to Cisco Unified SIP Proxy, the command environment is no longer the Cisco IOS environment.

The CLI is accessible from a PC or server anywhere in the IP network.

## **Graphical User Interface**

Cisco Unified SIP Proxy Release 10.0 also has a GUI that is used to configure and operate the Cisco Unified SIP Proxy system.

For information on using the GUI, see the online help in the application or the *GUI Configuration Guide for Cisco Unified SIP Proxy Release 10.0.* 

GUI information is not within the scope of this document.

# **Commercial Open Source Licensing**

Some components of the software created for Cisco Unified SIP Proxy Release 10.0 are provided through open source or commercial licensing. These components and the associated copyright statements can be found at

http://www.cisco.com/en/US/products/ps10475/products\_licensing\_information\_listing.html.

# **Obtaining Documentation and Submitting a Service Request**

For information on obtaining documentation, submitting a service request, and gathering additional information, see the monthly *What's New in Cisco Product Documentation*, which also lists all new and revised Cisco technical documentation, at:

http://www.cisco.com/en/US/docs/general/whatsnew/whatsnew.html

Subscribe to the *What's New in Cisco Product Documentation* as a Really Simple Syndication (RSS) feed and set content to be delivered directly to your desktop using a reader application. The RSS feeds are a free service and Cisco currently supports RSS Version 2.0.

# **Technical Assistance**

| Description                                                                                                    | Link                             |
|----------------------------------------------------------------------------------------------------|----------------------------------|
| The Cisco Support website provides extensive online resources,<br>including documentation and tools for troubleshooting and<br>resolving technical issues with Cisco products and technologies.                                          | http://www.cisco.com/techsupport |
| To receive security and technical information about your<br>products, you can subscribe to various services, such as the<br>Product Alert Tool (accessed from Field Notices), the Cisco<br>Technical Services Newsletter, and RSS Feeds. |                                  |
| Access to most tools on the Cisco Support website requires a Cisco.com username and password.                                                                                                    |                                  |
| Use the Cisco Feature Navigator website to find information<br>about platform support and Cisco IOS and Catalyst OS software<br>image support. An account on Cisco.com is not required.                                                  | http://www.cisco.com/go/cfn      |

# **Initial Configuration Tasks**

#### Last updated: August 5, 2021

- Configuring SNMP MIB, page 1
- Configuring Smart Licensing, page 15
- Setting Backup Parameters, page 18
- Configuring NTP Servers, page 20
- Setting the Time Zone, page 24
- Configuring HTTPS for Administration Web Interface, page 25
- Configuring Sub-interfaces, page 26

# **Configuring SNMP MIB**

- About SNMP MIB Support, page 1
- Cisco Unified SIP Proxy SNMP MIBs, page 3
- Configuring Community String, page 12
- Configuring SNMP Traps, page 13

### About SNMP MIB Support

The Cisco Unified SIP Proxy (Unified SIP Proxy) includes SNMP integration for Release 10.0 with support for Cisco-USP-MIB. It is an enhancement from the SNMP MIB basic support introduced in Unified SIP Proxy Release 8.5. The Cisco Unified SIP Proxy Release 10.0 is SNMP version 2 (SNMPv2c) compliant.

Unified SIP Proxy integrates an SNMP agent and SNMP MIBs to monitor the health and to conduct performance monitoring and data collection for Unified SIP Proxy. Cisco-USP-MIB and Cisco-Process-MIB monitor the following data:

- Call Statistics
- Server Group Tables
- License State
- Memory and CPU Utilization
- System State

The SNMP integration sends notifications that helps to effectively monitor and manage performance and all the relevant system-specific data. Cisco-Process-MIB is supported in Cisco Unified SIP Proxy Release 10.0 for generating traps on configured CPU thresholds.

You can configure SNMP to send notifications to one or more monitoring systems. The maximum number of SNMP trap hosts that you can configure is limited to five.

#### Definitions

| Table 1Definition of SNMP MIB Related Terms |                                                                                                    |  |
|---------------------------------------------|----------------------------------------------------------------------------------------------------|--|
| Term                                        | Definition                                                                                                    |  |
| Simple Network Management Protocol (SNMP)   | It is a common network protocol that describes<br>information passed between SNMP-enabled<br>applications.                                                                                                    |  |
| SNMP Agent                                  | An SNMP Agent acts as a client to an SNMP<br>management application by providing data values<br>for registered OIDs.                                                                                                    |  |
| Management Information Base (MIB)           | MIBs are a defined hierarchy of data values managed by an SNMP Agent application.                                                                                                    |  |
| SNMP Notification (Trap)/Informs            | Information shared by a network entity with the<br>management station to monitor a fault, exception,<br>or an attribute value change. Traps do not need<br>acknowledgment, but informs request<br>acknowledgment. From SNMPv2, traps are<br>known as notifications. |  |
| Object Identifiers (OID)                    | It is a unique string of digits representing the value defined in an MIB.                                                                                                    |  |
| SNMP GET                                    | SNMP GET is an SNMP message used to fetch the value for a particular OID.                                                                                                    |  |
| SNMP SET                                    | SNMP SET is an SNMP request used to modify<br>information on the target agent (controlling agent<br>behavior or configuration of agent).                                                                                                    |  |

### **Prerequisites**

For using Cisco-USP-MIB, you must ensure that the following prerequisites are met:

- Configure Community Strings.
- Administrators of the Unified SIP Proxy must be familiar with the Cisco Command-line Interface (CLI) or the Graphical User Interface (GUI).
- Use a MIB browser or Network Management System (NMS) to interact with the Cisco Unified SIP Proxy Release 10.0.
- Upload the CISCO-USP-MIB to the NMS.
- Ensure that MIB browser or NMS provides SNMP v2c compliance.

### Restrictions

SNMP MIB support in Cisco Unity SIP Proxy Release 10.0 is known to have the following limitations or restrictions:

- No Support for SNMP Version 3 (SNMPv3)
- Certain MIB objects in the Cisco Unified SIP Proxy MIB tree are not supported. For a list of MIB objects that are not supported, see MIB Objects.

- If both read-only and read-write community strings are same for SNMP MIBs, then read-only takes preference and SET operations are not allowed.
- If the element table contains nested server group as an element, it does not display the partial state. The element state is shown as either up or down.

#### Structure

The SNMP MIB structure for Unified SIP Proxy has the following main considerations:

- The Unified SIP Proxy is uniquely identified within the Cisco management (9) group by the number -.1.3.6.1.4.1.9.9.827.
- Use either of the following methods to identify objects in the CISCO-USP-MIB:
  - The object identifier -.1.3.6.1.4.1.9.9.827.<Cisco-USP- MIB-variable>
  - The object name iso(1).org(3).dod(6).internet(1).private(4).enterprise(1).cisco(9).ciscoMgmt(9).CISCO-USP-MIB(827).<Cisco- USP-MIB-variable>
- Cisco Unified SIP Proxy Release 10.0 supports the following traps in Cisco-Process-MIB for CPU utilization monitoring:
  - cpmCPURisingThreshold (.1.3.6.1.4.1.9.9.109.2.0.1)
  - cpmCPUFallingThreshold (.1.3.6.1.4.1.9.9.109.2.0.2)

The Unified SIP Proxy MIB structure has the following groups and subgroups:

- MIBNotifs
- MIBObjects
  - cuspScalar
  - cuspTable
  - cuspNotifControlInfo
- MIBConform

# **Cisco Unified SIP Proxy SNMP MIBs**

The Cisco Unified SIP Proxy captures the following in a management information base.

- MIB Objects
- MIB Notifications (Traps)

## **MIB** Objects

The supported Cisco Unified SIP Proxy MIB Objects are:

- cuspScalar
  - cuspCallStats
  - cuspMessageStats
  - cuspThresholdValues
- cuspTable

• cuspNotifControlInfo

Cisco Unified SIP Proxy Release 10.0 does not support the following MIB objects:

- cuspMemoryThresholdAlert
- cuspDiskSpaceThresholdAlert
- cuspBackupProcessFailAlert
- cuspConnectionExceptionAlert
- cuspThresholdValues
- cuspDiskSpaceThresholdValue
- cuspMemoryThresholdValue
- cuspMessageStats
- cuspStrayMessageCount
- cuspNoOfMessagesRecieved
- cuspMemoryThresholdAlertEnable
- cuspExtensiveLoggingAlertEnable
- cuspDiskSpaceThresholdAlertEnable
- cuspBackupProcessFailAlertEnable
- cuspConnectionExceptionAlertEnable
- cuspDiskSpaceUsed

#### cuspScalar

This table contains a list of Unified SIP Proxy scalars. An entry in this table represents Unified SIP Proxy information relevant to licenses, system state, and memory.

| MIB                      | OID                        | Description                                                                                                    |
|--------------------------|----------------------------|----------------------------------------------------------------------------------------------------|
| cuspLastCounterResetTime | .1.3.6.1.4.1.9.9.827.1.1.1 | Gives the timestamps in date and<br>time when the call counter was last<br>reset. All counters related to calls,<br>Calls Per Second (CPS) and<br>messages are reset when the<br>counter is reset. |
| cuspSystemState          | .1.3.6.1.4.1.9.9.827.1.1.2 | Gives the Cisco Unified SIP Proxy system state as UP or DOWN.                                                                                                    |
| cuspSystemUpTime         | .1.3.6.1.4.1.9.9.827.1.1.3 | Gives information on the active<br>time of the Cisco Unified SIP Proxy<br>system.                                                                                                    |
| cuspLicenseLimit         | .1.3.6.1.4.1.9.9.827.1.1.4 | Gives the license limit<br>information. Calls are rejected if<br>the license limit is exceeded.                                                                                                    |

Table 2 N

MIB Description for cuspScalar

L

| MIB                  | OID                        | Description                                                                                  |
|----------------------|----------------------------|----------------------------------------------------------------------------------------------|
| cuspLicenseState     | .1.3.6.1.4.1.9.9.827.1.1.5 | Gives the current license state of<br>Cisco Unified SIP Proxy.                               |
| cuspSmartAgentState  | .1.3.6.1.4.1.9.9.827.1.1.6 | Gives the current license state of the SmartLicense Agent.                                   |
| cuspConfiguredMemory | .1.3.6.1.4.1.9.9.827.1.1.7 | Gives the total memory (RAM)<br>configured on Cisco Unified SIP<br>Proxy in Megabytes.       |
| cuspMemoryUsed       | .1.3.6.1.4.1.9.9.827.1.1.8 | Gives the Cisco Unified SIP Proxy<br>current memory (RAM) usage<br>information in Megabytes. |
| cuspDiskSpaceUsed    | .1.3.6.1.4.1.9.9.827.1.1.9 | Gives the current disk utilization of CUSP in MB (Mega Byte).                                |

#### cuspCallStats

Γ

This Unified SIP Proxy MIB defines data related to calls.

| МІВ                                  | OID                            | Description                                                       |
|--------------------------------------|--------------------------------|-------------------------------------------------------------------|
| cuspTotalCalls                       | .1.3.6.1.4.1.9.9.827.1.1.10.1  | The total number of calls since the last counter reset.           |
| cuspTotalFailedCalls                 | .1.3.6.1.4.1.9.9.827.1.1.10.2  | The total number of failed calls since last counter reset.        |
| cuspCPS                              | .1.3.6.1.4.1.9.9.827.1.1.10.3  | The current running Calls Per<br>Second (CPS) information.        |
| cuspAvgCPSOneMin                     | .1.3.6.1.4.1.9.9.827.1.1.10.4  | The average CPS in the last one minute.                           |
| cuspMaxCPSOneMin                     | .1.3.6.1.4.1.9.9.827.1.1.10.5  | The Maximum value of CPS in the last one minute.                  |
| cuspDroppedCallsOneSec               | .1.3.6.1.4.1.9.9.827.1.1.10.6  | The count on number of calls dropped in the last one second.      |
| cuspAvgDroppedCallsOneMin            | .1.3.6.1.4.1.9.9.827.1.1.10.7  | The average of 'dropped calls per second' in the last one minute. |
| cuspMaxDroppedCallsOneMi<br>n        | .1.3.6.1.4.1.9.9.827.1.1.10.8  | The Maximum of 'dropped calls per second' in the last one minute. |
| cuspCallsRoutedOneSec                | .1.3.6.1.4.1.9.9.827.1.1.10.9  | The number of calls routed through CUSP in one second.            |
| cuspAvgCallsRoutedOneMin             | .1.3.6.1.4.1.9.9.827.1.1.10.10 | The average of 'calls routed per second' in last one minute.      |
| cuspMaxCallsRoutedOneMin             | .1.3.6.1.4.1.9.9.827.1.1.10.11 | The maximum of 'calls routed per second' in the last one minute.  |
| cuspCallsDroppedExceedingL<br>icense | .1.3.6.1.4.1.9.9.827.1.1.10.12 | The total calls dropped due to exceeding license limit.           |

#### Table 3

#### MIB Description for cuspCallStats

I

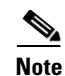

There is no CLI and GUI equivalent for the data retrieved through MIB objects related to Calls Per Second (CPS) such as cuspCPS, cuspAvgCPSOneMin, cuspMaxCPSOneMin, cuspDroppedCallsOneSec, cuspAvgDroppedCPSOneMin, cuspMaxDroppedCPSOneMin, cuspCallsRoutedOneSec, cuspAvgCallsRoutedOneMin, and cuspMaxCallsRoutedOneMin. For example, GUI provides data for a five-minute average CPS while the MIB object cuspCPS retrieves CPS data only for the last second.

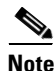

CUSP dropped call MIB objects are not updated if the license is in unidentified state.

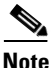

If call rate limit is set to a value lesser than license limit, cuspCallsDroppedExceedingLicense MIB counts calls that are dropped due to call rate limit.

#### **cuspThresholdValues**

The Unified SIP proxy MIB object cuspThresholdValues (.1.3.6.1.4.1.9.9.827.1.1.12) provides threshold value information (as configured by user) on disk space and memory utilization.

| MIB                             | OID                           | Description                                                                                                    |
|---------------------------------|-------------------------------|----------------------------------------------------------------------------------------------------|
| cuspDiskSpaceThresholdValu<br>e | .1.3.6.1.4.1.9.9.827.1.1.12.1 | The percentage threshold value<br>configured by the user. If the<br>percentage disk space utilization<br>exceeds this limit, then<br>cuspDiskSpaceThresholdAlert<br>notification is sent. |
| cuspMemoryThresholdValue        | .1.3.6.1.4.1.9.9.827.1.1.12.2 | The percentage threshold value<br>configured by the user. If the<br>percentage memory utilization<br>exceeds this limit, then<br>cuspMemoryThresholdAlert<br>notification is sent.        |

| Table 4 | MIB | Desc |
|---------|-----|------|
|         |     |      |

MIB Description for cuspThresholdValues

#### cuspTable

The Unified SIP proxy MIB object cuspTable (.1.3.6.1.4.1.9.9.827.1.2) consists of two main subgroups of objects:

- cuspServerGroupTable (OID:.1.3.6.1.4.1.9.9.827.1.2.1)
- cuspElementTable (OID:.1.3.6.1.4.1.9.9.827.1.2.2)

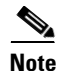

If data is retrieved from multiple network elements using cuspTable MIBs, the CPU utilization can spike beyond the optimum levels.

#### cuspServerGroupTable

I

The MIB cuspServerGroupTable represents a list of server groups that are part of active configuration. Server groups define the elements with which the Cisco Unified SIP Proxy system interacts for each network.

Table 5

| MIB Description | for cuspServe | rGroupTable |
|-----------------|---------------|-------------|
|-----------------|---------------|-------------|

| МІВ                       | OID                            | Description                                                     |
|---------------------------|--------------------------------|-----------------------------------------------------------------|
| cuspServerGroupEntry      | .1.3.6.1.4.1.9.9.827.1.2.1.1   | An entry (conceptual row) in the ServerGroup Table.             |
| cuspServerGroupIndex      | .1.3.6.1.4.1.9.9.827.1.2.1.1.1 | A unique value, greater than zero, for each server group.       |
| cuspServerGroupName       | .1.3.6.1.4.1.9.9.827.1.2.1.1.2 | The name of the server group.                                   |
| cuspServerGroupNetwork    | .1.3.6.1.4.1.9.9.827.1.2.1.1.3 | The network to which the server group belongs.                  |
| cuspServerGroupStatus     | .1.3.6.1.4.1.9.9.827.1.2.1.1.4 | The Server group status is given as up, partial down, and down. |
| cuspServerGroupPingStatus | .1.3.6.1.4.1.9.9.827.1.2.1.1.5 | Server group ping status.                                       |
| cuspServerGroupLBType     | .1.3.6.1.4.1.9.9.827.1.2.1.1.6 | The load balancing algorithm for the server group.              |

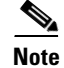

CuspservergroupPingStatus MIB object retrieves the information of a group, irrespective of the global ping status.

#### cuspElementTable

ſ

The MIB cuspElementTable provides a list of elements in a server group table. Also, the table contains information on status (up or down) of the element, its Q-value, weight, and transport type.

| Table 6 |  |
|---------|--|
|---------|--|

MIB Description for cuspElementTable

| МІВ               | OID                            | Description                                                                                                    |
|-------------------|--------------------------------|----------------------------------------------------------------------------------------------------|
| cuspElementEntry  | .1.3.6.1.4.1.9.9.827.1.2.2.1   | An entry (conceptual row) in the cuspElementTable.                                                                |
| cuspElementIndex  | .1.3.6.1.4.1.9.9.827.1.2.2.1.1 | A unique value, greater than zero, for each element.                                                              |
| cuspElementName   | .1.3.6.1.4.1.9.9.827.1.2.2.1.2 | The Server group element ID.                                                                                      |
| cuspElementStatus | .1.3.6.1.4.1.9.9.827.1.2.2.1.3 | The server group element status as up or down.                                                                    |
| cuspElementQValue | .1.3.6.1.4.1.9.9.827.1.2.2.1.4 | The Q value of the server group element. Q value range is 0.0 to 1.0.                                             |
| cuspElementWeight | .1.3.6.1.4.1.9.9.827.1.2.2.1.5 | The weight of the server group<br>element. Weight is used for load<br>balancing between server group<br>elements. |

| МІВ                    | OID                            | Description                                                                                   |
|------------------------|--------------------------------|-----------------------------------------------------------------------------------------------|
| cuspElementPort        | .1.3.6.1.4.1.9.9.827.1.2.2.1.6 | Gives the port number of the server group element.                                            |
| cuspElementTransport   | .1.3.6.1.4.1.9.9.827.1.2.2.1.7 | The transport type of the server<br>group element. Transport type can<br>be udp, tcp, or tls. |
| cuspElementTotalCalls  | .1.3.6.1.4.1.9.9.827.1.2.2.1.8 | The total routed calls to the server group element.                                           |
| cuspElementFailedCalls | .1.3.6.1.4.1.9.9.827.1.2.2.1.9 | The total failed calls on the server group element.                                           |

## cuspNotifControlInfo

The MIB cuspNotifControlInfo (OID is.1.3.6.1.4.1.9.9.827.1.3) contains object that manages (enabling and disabling) the traps defined in CiscoUspMIBNotifs.

| МІВ                                    | OID                         | Description                                                                            |
|----------------------------------------|-----------------------------|----------------------------------------------------------------------------------------|
| cuspNotifSeverity                      | .1.3.6.1.4.1.9.9.827.1.3.1  | The classification on the event severity.                                              |
| cuspNotifDetail                        | .1.3.6.1.4.1.9.9.827.1.3.2  | The detailed information on error encountered.                                         |
| cuspSystemStateAlertEnable             | .1.3.6.1.4.1.9.9.827.1.3.3  | Controls generation of<br>cuspSystemStateAlert,<br>cuspConnectionExceptionAlert.       |
| cuspServerGroupAlertEnable             | .1.3.6.1.4.1.9.9.827.1.3.4  | Controls the generation of<br>cuspServerGroupElementAlert and<br>cuspServerGroupAlert. |
| cuspServerGroupElementAlert<br>Enable  | .1.3.6.1.4.1.9.9.827.1.3.5  | Controls the generation of cuspServerGroupElementAlert.                                |
| cuspLicenseExceededAlertEna<br>ble     | .1.3.6.1.4.1.9.9.827.1.3.6  | Controls the generation of cuspLicenseExceededAlert.                                   |
| cuspLicenseStateAlertEnable            | .1.3.6.1.4.1.9.9.827.1.3.7  | Controls the generation of cuspLicenseStateAlert.                                      |
| cuspExtensiveLoggingAlertEn<br>able    | .1.3.6.1.4.1.9.9.827.1.3.8  | Controls the generation of cuspExtensiveLoggingAlert.                                  |
| cuspDiskSpaceThresholdAlert<br>Enable  | .1.3.6.1.4.1.9.9.827.1.3.9  | Controls the generation of cuspDiskSpaceThresholdAlert.                                |
| cuspMemoryThresholdAlertE<br>nable     | .1.3.6.1.4.1.9.9.827.1.3.10 | Controls the generation of cuspMemoryThresholdAlert.                                   |
| cuspBackupProcessFailAlertE<br>nable   | .1.3.6.1.4.1.9.9.827.1.3.11 | Controls the generation of<br>cuspBackupProcessFailAlert<br>notification.              |
| cuspConnectionExceptionAler<br>tEnable | .1.3.6.1.4.1.9.9.827.1.3.12 | Controls the generation of cuspConnectionExceptionAlert.                               |

 Table 7
 MIB Description for cuspNotifControlInfo

| МІВ                                        | OID                         | Description                                                         |
|--------------------------------------------|-----------------------------|---------------------------------------------------------------------|
| cuspSIPMessageQueueOverfl<br>owAlertEnable | .1.3.6.1.4.1.9.9.827.1.3.13 | Controls the generation of<br>cuspSIPMessageQueueOverflowAl<br>ert. |

### **MIB Notifications (Traps)**

Unified SIP Proxy generates trap notifications when the Network Management Station (NMS) or the administrator has to be informed about an event. The notification describes the operation state information of a service when a condition occurs. Traps provide information on issues that occur in the network element without polling for SNMP objects.

The administrator can control traps using the Command-line Interface (CLI), the Graphical User Interface (GUI), or through SNMP. By default, the traps are set to disabled state.

Unified SIP Proxy Release 10.0 supports a generic trap and raises SNMP traps on the following events:

- License Limit is exceeded
- System Failure
- Change in Server element state
- Change in Server group element state

Unified SIP Proxy Release 10.0 does not support SNMP traps on the following events:

- Backup Process Failure
- Memory threshold is exceeded
- Disk space threshold is exceeded
- Extensive Debug level logging
- Connection Exception

| МІВ                         | OID                      | Description                                                                                                    |
|-----------------------------|--------------------------|----------------------------------------------------------------------------------------------------|
| cuspSystemStateAlert        | .1.3.6.1.4.1.9.9.827.0.1 | Generated when the Cisco Unified<br>SIP Proxy system goes up or down.<br>This notification can be enabled or<br>disabled by setting<br>cuspSystemStateAlertEnable.<br>CLI command to configure the trap:<br>snmp-server enable traps<br>System-State |
| cuspServerGroupElementAlert | .1.3.6.1.4.1.9.9.827.0.2 | Generated when the status of server<br>group element changes. This<br>notification can be enabled or<br>disabled by setting<br>cuspServerGroupAlertEnable.<br>CLI command to configure the trap:<br>snmp-server enable traps<br>SG-Element           |

#### Table 8 MIB Description for MIB Traps

| МІВ                       | OID                      | Description                                                                                                    |
|---------------------------|--------------------------|----------------------------------------------------------------------------------------------------|
| cuspServerGroupAlert      | .1.3.6.1.4.1.9.9.827.0.3 | Generated when all the elements in<br>the server group go down. Also, it is<br>generated when any one element in<br>the server group comes up after all<br>the elements in the group were<br>down. This notification is enabled<br>or disabled by setting<br>cuspServerGroupAlertEnable. |
|                           |                          | CLI command to configure the trap:                                                                                                    |
|                           |                          | snmp-server enable traps<br>Server-Group                                                                                                    |
| cuspMemoryThresholdAlert  | .1.3.6.1.4.1.9.9.827.0.4 | Generated when Cisco Unified SIP<br>Proxy memory usage exceeds the<br>cuspMemoryThresholdValue. This<br>notification can be enabled or<br>disabled by setting<br>cuspThresholdAlertEnable.                                                                                               |
| cuspLicenseExceededAlert  | .1.3.6.1.4.1.9.9.827.0.5 | Generated when average CPS<br>exceeds cuspLicenseLimit. This<br>notification can be enabled or<br>disabled by setting<br>cuspLicenseExceededAlertEnable.                                                                                                    |
|                           |                          | CLI command to configure the trap:                                                                                                    |
|                           |                          | snmp-server enable traps<br>License-Exceeded                                                                                                    |
| cuspLicenseStateAlert     | .1.3.6.1.4.1.9.9.827.0.6 | Generated when Cisco Unified SIP<br>Proxy license state changes. This<br>notification is enabled or disabled<br>by setting<br>cuspLicenseStateAlertEnable                                                                                                    |
|                           |                          | CLI command to configure the trap:                                                                                                    |
|                           |                          | snmp-server enable traps<br>License-State                                                                                                    |
| cuspExtensiveLoggingAlert | .1.3.6.1.4.1.9.9.827.0.7 | Generated when extensive debug<br>level logging is enabled in Cisco<br>Unified SIP Proxy. Extensive<br>logging has an impact on<br>performance and system stability.<br>This notification can be enabled or<br>disabled by setting<br>cuspExtensiveLoggingAlertEnable.                   |
|                           |                          | CLI Command to configure the trap:                                                                                                    |
|                           |                          | snmp-server enable traps<br>Extensive-Logging                                                                                                    |

L

Γ

| МІВ                                  | OID                        | Description                                                                                                    |
|--------------------------------------|----------------------------|----------------------------------------------------------------------------------------------------|
| cuspDiskSpaceThresholdAlert          | .1.3.6.1.4.1.9.9.827.0.8   | Generated when the Cisco Unified<br>SIP Proxy Disk usage exceeds the<br>cuspDiskSpaceThresholdValue.<br>This notification can be enabled or<br>disabled by setting<br>cuspThresholdAlertEnable.                                                                                                    |
| cuspBackupProcessFailAlert           | .1.3.6.1.4.1.9.9.827.0.9   | Generated when backup process<br>fails. This notification is enabled or<br>disabled by setting<br>cuspBackupProcessFailAlertEnabl.                                                                                                    |
| cuspConnectionExceptionAler<br>t     | .1.3.6.1.4.1.9.9.827.0.10  | Generated when a connection<br>exception occurs. This notification<br>can be enabled or disabled by<br>setting<br>cuspSystemStateAlertEnable.                                                                                                    |
| cuspSIPMessageQueueOverfl<br>owAlert | .1.3.6.1.4.1.9.9.827.0.11  | Generated when the Cisco Unified<br>SIP Proxy system queue is full.<br>Queue full indicates that either<br>Cisco Unified SIP Proxy is<br>overloaded or encountering network<br>issues. The time interval between<br>two successive notifications is 5<br>minutes. Notification is not sent<br>within this time frame even if the<br>queue is full. This back-off timer of<br>5 minutes prevents the Cisco<br>Unified SIP Proxy overload. This<br>notification can be enabled or<br>disabled by setting<br>cuspSIPMessageQueueOverflowA1<br>ertEnable.CLI command to configure the trap: |
|                                      |                            | snmp-server enable traps<br>SIP-Message-Queue-Overflow                                                                                                    |
| cpmCPURisingThreshold                | .1.3.6.1.4.1.9.9.109.2.0.1 | Sent when configured rising CPU<br>utilization threshold is reached and<br>CPU utilization remains above the<br>threshold for configured interval,<br>and such a notification is requested.<br>CLI command to configure the trap:                                                                                                    |
|                                      |                            | snmp-server enable traps<br>CPU-Rising                                                                                                    |

| МІВ                    | OID                        | Description                                                                                                    |
|------------------------|----------------------------|----------------------------------------------------------------------------------------------------|
| cpmCPUFallingThreshold | .1.3.6.1.4.1.9.9.109.2.0.2 | Sent when the configured falling<br>threshold is reached and CPU<br>utilization remains under threshold<br>for configured interval, and such a<br>notification is requested.<br>CLI command to configure the trap:<br>snmp-server enable traps<br>CPU-Falling |

# <u>Note</u>

cuspLicenseExceededAlert is not generated if the license is in unidentified state.

## **Configuring Community String**

Configure community string to poll data using MIB objects.

### **Summary Steps**

- 1. config terminal
- 2. snmp-server community community string {RO | RW}
- 3. end
- 4. write memory

### **Detailed Steps**

I

|        | Command or Action                                              | Purpose                                                                                            |
|--------|----------------------------------------------------------------|----------------------------------------------------------------------------------------------------|
| Step 1 | config                                                         | Enables privileged EXEC mode.                                                                      |
|        | Example:<br>se-10-0-0-0# config terminal                       |                                                                                                    |
| Step 2 | <pre>snmp-server community community string {RO  RW}</pre>     | Configures the community string. The access could be read-only or read-write based on the selected |
|        | Example:<br>se-10-0-0(config)# snmp-server community public RW | configuration.                                                                                     |
| Step 3 | end                                                            | Exits the privileged EXEC mode.                                                                    |
|        | Example:<br>se-10-0-0(config)# end                             |                                                                                                    |
| Step 4 | write memory                                                   | Stores the configuration in the startup configuration file.                                        |
|        | Example:<br>se-10-0-0-0# write memory                          |                                                                                                    |

#### Example

The following example configures Community Strings on the Cisco Unified SIP Proxy:

```
se-10-0-0-0# config terminal
se-10-0-0-0(config)# snmp-server community public RW
se-10-0-0-0(config)# end
se-10-0-0-0# write memory
```

## **Configuring SNMP Traps**

#### **Summary Steps**

ſ

- 1. config terminal
- 2. snmp-server host IP Address community string
- 3. snmp-server enable traps [All | System-State | Server-Group | SG-Element | CPU-Rising | CPU-Falling |License-Exceeded | Extensive-Logging | SIP-Message-Queue-Overflow]
- 4. snmp-server enable traps
- 5. end
- 6. write memory

### **Detailed Steps**

|        | Command or Action                                                                                                    | Purpose                                                                                                    |
|--------|----------------------------------------------------------------------------------------------------|----------------------------------------------------------------------------------------------------|
| Step 1 | config                                                                                                    | Enables privileged EXEC mode.                                                                                      |
|        | Example:<br>se-10-0-0# config terminal                                                                                                    |                                                                                                    |
| Step 2 | <pre>snmp-server host IP Address community string</pre>                                                                                      | Specifies the host that receives SNMP notifications.                                                               |
|        | Example:<br>se-10-0-0(config) # snmp-server host 10.104.54.108<br>public                                                                     |                                                                                                    |
| Step 3 | snmp-server enable traps [All   System-State  <br>Server-Group   SG-Element   CPU-Rising   CPU-Falling<br>  License-State   License-Exceeded | Activates the traps selected. The command <b>snmp-server enable traps all</b> activates all traps.                 |
|        | Extensive-Logging   SIP-Message-Queue-Overflow]                                                                                              | To activate a specific trap, follow <b>snmp-server</b><br><b>enable traps</b> with the subcommand specific to that |
|        | Example:<br>se-10-0-0(config) # snmp-server enable traps<br>SG-Element                                                                       | пар.                                                                                                    |
| Step 4 | snmp-server enable traps                                                                                                    | Enables trap generation from Cisco Unified SIP<br>Proxy to the configured hosts.                                   |
|        | Example:<br>se-10-0-0(config)# snmp-server enable traps                                                                                      | Traps are sent to the host only when this global command is enabled.                                               |
| Step 5 | end                                                                                                    | Exits the privileged EXEC mode.                                                                                    |
|        | Example:<br>se-10-0-0(config)# end                                                                                                    |                                                                                                    |
| Step 6 | write memory                                                                                                    | Stores the configuration in the startup configuration file.                                                        |
|        | Example:                                                                                                    |                                                                                                    |
|        | se-10-0-0# write memory                                                                                                    |                                                                                                    |

### Example

The following example configures SNMP Traps on the Cisco Unified SIP Proxy:

```
se-10-0-0-0# config terminal
se-10-0-0.0(config)# snmp-server host 10.104.54.108 public
se-10-0-0.0(config)# snmp-server enable traps SG-Element
se-10-0-0.0(config)# snmp-server enable traps
se-10-0-0.0(config)# end
se-10-0-0.0# write memory
```

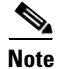

The trap body information can only be seen on the trap listener host. However, a generic trap notification will be logged in the vCUSP **atrace.log** logs.

## **Configuring CPU Threshold Values for Traps**

To define rising and falling CPU threshold values for traps, perform these steps:

#### **Summary Steps**

- **1. config** *terminal*
- 2. process cpu threshold type total rising *percentage* interval *seconds* falling percentage interval *seconds*

### **Detailed Steps**

|        | Command or Action                                                                                                    | Purpose                                                                                                    |
|--------|----------------------------------------------------------------------------------------------------|----------------------------------------------------------------------------------------------------|
| Step 1 | config                                                                                                    | Enables privileged EXEC mode.                                                                                                    |
|        | Example:<br>se-10-0-0-0# config terminal                                                                              |                                                                                                    |
| Step 2 | process cpu threshold type {total} rising percentage<br>interval seconds falling percentage interval seconds          | Sets the CPU thresholding notifications types and values.                                                                                                    |
|        | Example:<br>se-10-0-0(config)# process cpu threshold type<br>{total} rising 80 interval 300 falling 5 interval<br>300 | • In this example, the CPU utilization threshold is<br>set to 80 percent for a rising threshold<br>notification and 5 percent for a falling threshold<br>notification. The polling interval is set as 300<br>seconds. |

### **Example**

I

The following example configures CPU thresholding values for SNMP traps on the Cisco Unified SIP Proxy:

```
se-10-0-0-0# config terminal
se-10-0-0.(config)# process cpu threshold type {total} rising 80 interval 300 falling 5
interval 300
```

# **Configuring Smart Licensing**

- About Smart Licensing, page 15
- Summary Steps, page 16
- Detailed Steps, page 17
- Example, page 17

## **About Smart Licensing**

Cisco Smart Software Licensing is a standardized licensing platform that facilitates you to deploy and manage Cisco software licenses easily and quickly. Cisco Smart Software Licensing establishes a pool of software licenses that can be used across your network in a flexible and automated manner. It also

provides visibility to your purchased and deployed licenses in your network. Cisco Smart Software Licensing removes the need for Product Activation Keys (PAKs) and reduces your license activation and registration time.

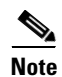

For more information on Smart Licensing, see http://www.cisco.com/go/smartlicensing.

## **Summary Steps**

- 3. enable
- 4. license smart destinationAddr url
- 5. license smart httpProxyAddr url
- 6. license smart activate cusp count
- 7. license smart register token\_id token

I

## **Detailed Steps**

|        | Command or Action                                                                                                    | Purpose                                                                                                    |
|--------|----------------------------------------------------------------------------------------------------|----------------------------------------------------------------------------------------------------|
| Step 1 | enable                                                                                                    | Enables privileged EXEC mode.                                                                                                    |
|        |                                                                                                    | • Enter your password if prompted.                                                                                                    |
|        | Example:                                                                                                    |                                                                                                    |
|        | se-10-0-0# <b>enable</b>                                                                                                    |                                                                                                    |
| Step 2 | <pre>license smart destinationAddr https://tools.cisco.com/its/service/oddce/services/D DCEService</pre>                                             | Connects to the central licensing server.                                                                                                    |
|        | Example:                                                                                                    |                                                                                                    |
|        | se-10-0-0-0# license smart destinationAddr                                                                                                    |                                                                                                    |
|        | https://tools.cisco.com/its/service/oddce/services/D                                                                                                 |                                                                                                    |
|        | DCEService                                                                                                    |                                                                                                    |
| Step 3 | license smart httpProxyAddr 10.1.1.1                                                                                                    | Sets the HTTP(S) proxy server address for smart licensing.                                                                                                    |
|        | Example:<br>se-10-0-0-0# license smart httpProxyAddr 10.1.1.1                                                                                        |                                                                                                    |
| Step 4 | license smart activate cusp count                                                                                                    | Activates the request number of licenses. The count must be multiple of 5.                                                                                                    |
|        | Fxample                                                                                                    |                                                                                                    |
|        | se-10-0-0-0# license smart activate cusp 100                                                                                                    |                                                                                                    |
| Step 5 | license smart register token_id token                                                                                                    | Registers the device instance with the Cisco<br>licensing cloud. This step is performed only once<br>per device instance.                                                                                                    |
|        | Example:                                                                                                    | The license agent registers the product with Cisco                                                                                                    |
|        | MjgxZjdkY2RtMWY5Ny00YTk4LOI2N2MtNjcxNmYaMTkzZGFhLHE0<br>MjA3MjY0%0AMjI5N34Z80VA0dmNzSjdIeG4MMHIzTmZubNFzMHhK<br>OTYyeH1UZWQzQzVIM3Jk%0AHVk3MD0A3D%0N | and receives back an identity certificate. This<br>certificate is saved and automatically used for all<br>future communications with Cisco. The license<br>agent automatically renews the registration<br>information with Cisco after one year |

## Example

ſ

The following example configures Smart License on the Cisco Unified SIP Proxy:

```
se-10-0-0-0# enable
se-10-0-0# license smart destinationAddr
https://tools.cisco.com/its/service/oddce/services/DDCEService
se-10-0-0-0# license smart httpProxyAddr 10.1.1.1
se-10-0-0-0# license smart activate cusp 100
se-10-0-0-0# license smart register token_id
MjgxZjdkY2RtMWY5Ny00YTk4L0I2N2MtNjcxNmYaMTkzZGFhLHE0MjA3MjY0%0AMjI5NDZ80VAOdmNzSjdIeG4MMHI
zTmZubNFzMHhKOTYyeH167ZWQzQzVIM3Jk%0AHVk3MD0A3D%0N
```

# **Setting Backup Parameters**

- About Backup Parameters, page 18
- Prerequisites, page 18
- Summary Steps, page 18
- Detailed Steps, page 19
- Example, page 19

## **About Backup Parameters**

Cisco Unified SIP Proxy backup and restore functions use an FTP server to store and retrieve data. The backup function copies the files from Cisco Unified SIP Proxy to the FTP server and the restore function copies the files from the FTP server to Cisco Unified SIP Proxy. The FTP server can reside anywhere in the network as long as the backup and restore functions can access it with an IP address or hostname.

All Cisco Unified SIP Proxy backup files are stored on the specified server. You can copy the backup files to other locations or servers, if necessary.

The backup parameters specify the FTP server to use for storing Cisco Unified SIP Proxy backup files and the number of backups that are stored before the system overwrites the oldest one.

## **Prerequisites**

- Verify that an FTP administrator or other user who can log in to the FTP server has full permission on the FTP server, such as read, write, overwrite, create, and delete permissions for files and directories.
- Gather the FTP server URL and the username and password of the FTP server login.
- Determine the number of revisions to save before the oldest backup is overwritten.

## **Summary Steps**

- 8. configure terminal
- 9. backup server url backup-ftp-url username backup-ftp-usrname password backup-ftp-password
- 10. backup revisions number number
- 11. end
- 12. show backup

I

## **Detailed Steps**

|        | Command or Action                                                                                       | Purpose                                                                                                    |
|--------|----------------------------------------------------------------------------------------------------|----------------------------------------------------------------------------------------------------|
| Step 1 | configure terminal                                                                                      | Enters configuration mode.                                                                                                    |
|        | se-10-0-0# config terminal                                                                              |                                                                                                    |
| Step 2 | <pre>backup server url ftp-url username ftp-username password ftp-password}</pre>                       | <ul> <li>Sets the backup parameters.</li> <li>Note You must configure the backup server before you can configure the backup revisions.</li> <li>server url—The <i>ftp-url</i> value is the URL to the</li> </ul> |
|        |                                                                                                    | network FTP server where the backup files will be stored.                                                                                                    |
|        | Example:<br>se-10-0-0(config)> backup server url<br>ftp://main/backups username "admin" password "wxyz" | • The <i>ftp-username</i> and <i>ftp-password</i> values are the username and password for the network FTP server.                                                                                               |
|        | se-10-0-0(config)> backup server url<br>ftp://192.0.2.15/backups username "admin" password<br>"wxyz"    | In the example, <b>main</b> is the hostname of the FTP server and <b>backups</b> is the directory where backup files are stored.                                                                                 |
| Step 3 | backup revisions number                                                                                 | Sets the number of backup files that will be stored.<br>When the system reaches this number of backups, it                                                                                                    |
|        | <pre>Example:<br/>se-10-0-0(config)&gt; backup revisions 5</pre>                                        | deletes the oldest stored file.                                                                                                    |
| Step 4 | end                                                                                                    | Exits configuration mode.                                                                                                    |
|        | <pre>Example:<br/>se-10-0-0(config)&gt; end</pre>                                                       |                                                                                                    |
| Step 5 | show backup                                                                                             | Displays the backup server configuration<br>information, including the FTP server URL and the                                                                                                    |
|        | Example:<br>se-10-0-0-> show backup                                                                     | maximum number of backup files available.                                                                                                    |

## Example

I

The following example configures a backup server and displays the **show backup** output:

```
se-10-0-0-0> enable
se-10-0-0-0# configure terminal
se-10-0-0-0(config)> backup revisions 5
se-10-0-0-0(config)> backup server url ftp://10.12.0.1/ftp username "admin" password
"wxyyz"
se-10-0-0-0(config)> end
se-10-0-0-0> show backup
Server URL: ftp://10.12.0.1/ftp
User Account on Server:
Number of Backups to Retain: 5
se-10-0-0-0>
```

I

#### **Related Topics**

- For information about the CLI commands, see the CLI Command Reference for Cisco Unified SIP Proxy Release 10.0.
- For information about backing up and restoring your configuration, see Backing Up and Restoring Data.

# **Configuring NTP Servers**

When you install the Cisco Unified SIP Proxy software, the system gives you the option of adding up to two Network Time Protocol (NTP) servers. You can add additional NTP servers (the system supports up to three NTP servers), remove one or more NTP servers, or display NTP server information using the CLI.

- Adding NTP Servers, page 20
- Removing an NTP Server, page 22
- Displaying NTP Server Information, page 23

## **Adding NTP Servers**

- About Adding NTP Servers, page 20
- Summary Steps, page 20
- Detailed Steps, page 21
- Examples of Adding NTP Servers, page 21

#### About Adding NTP Servers

You can specify an NTP server using its IP address or its hostname.

Cisco Unified SIP Proxy uses the DNS server to resolve the hostname to an IP address and stores the IP address as an NTP server. If DNS resolves the hostname to more than one IP address, Cisco Unified SIP Proxy randomly chooses one of the IP addresses that is not already designated as an NTP server. If you do not want to go with the random choice, set the **prefer** attribute for one server.

To configure an NTP server with multiple IP addresses for a hostname, repeat the configuration steps using the same hostname. Each iteration assigns the NTP server to its remaining IP addresses.

#### **Summary Steps**

- 1. configure terminal
- 2. **ntp server** {*hostname* | *ip-address*} [ **prefer** ]
- 3. end
- 4. show ntp status
- 5. show ntp configuration
- 6. copy running-config startup-config

## **Detailed Steps**

|        | Command or Action                                                                                       | Purpose                                                                                                    |
|--------|----------------------------------------------------------------------------------------------------|----------------------------------------------------------------------------------------------------|
| Step 1 | configure terminal                                                                                      | Enters configuration mode.                                                                                       |
|        | Example:<br>se-10-0-0# config terminal                                                                  |                                                                                                    |
| Step 2 | <pre>ntp server {hostname   ip-address} [ prefer ]</pre>                                                | Specifies the hostname or IP address of the NTP server.                                                          |
|        | Example:<br>se-10-0-0(config)> ntp server 192.0.2.14<br>se-10-0-0(config)> ntp server 192.0.2.17 prefer | If more than one server is configured, the server with<br>the <b>prefer</b> attribute is used before the others. |
| Step 3 | end                                                                                                    | Exits configuration mode.                                                                                        |
|        | <pre>Example:<br/>se-10-0-0(config)&gt; exit</pre>                                                      |                                                                                                    |
| Step 4 | show ntp status                                                                                         | Displays statistics about the NTP server.                                                                        |
|        | Example:<br>se-10-0-0-> show ntp status                                                                 |                                                                                                    |
| Step 5 | show ntp configuration                                                                                  | Displays the configured NTP servers.                                                                             |
|        | Example:<br>se-10-0-0-> show ntp configuration                                                          |                                                                                                    |
| Step 6 | copy running-config startup-config                                                                      | Copies the configuration changes to the startup configuration.                                                   |
|        | Example:<br>se-10-0-0-> copy running-config startup-config                                              |                                                                                                    |

## **Examples of Adding NTP Servers**

ſ

The following commands configure the NTP server:

```
se-10-0-0-0# configure terminal
se-10-0-0-0(config) > ntp server 192.0.2.14
se-10-0-0-0(config) > exit
se-10-0-0-0>
```

The output from the show ntp status command looks similar to the following:

se-10-0-0-0> show ntp status

| NTP reference server 1: | 192.0.2.14          |
|-------------------------|---------------------|
| Status:                 | sys.peer            |
| Time difference (secs): | 3.268110099434328E8 |
| Time jitter (secs):     | 0.1719226837158203  |

# **Removing an NTP Server**

You can remove an NTP server using its IP address or hostname.

- Summary Steps, page 22
- Detailed Steps, page 22

#### **Summary Steps**

- 1. configure terminal
- 2. no ntp server {hostname | ip-address}
- 3. exit
- 4. show ntp status
- 5. show ntp configuration
- 6. copy running-config startup-config

#### **Detailed Steps**

|        | Command or Action                                                                                    | Purpose                                                           |
|--------|----------------------------------------------------------------------------------------------------|-------------------------------------------------------------------|
| Step 1 | configure terminal                                                                                   | Enters configuration mode.                                        |
|        | Example:<br>se-10-0-0-0# configure terminal                                                          |                                                                   |
| Step 2 | <b>no ntp server</b> { <i>hostname</i>   <i>ip-address</i> }                                         | Specifies the hostname or IP address of the NTP server to remove. |
|        | Example:<br>se-10-0-0(config) > no ntp server 192.0.2.14<br>se-10-0-0(config) > no ntp server myhost |                                                                   |
| Step 3 | exit                                                                                                 | Exits configuration mode.                                         |
|        | <pre>Example:<br/>se-10-0-0(config) &gt; exit</pre>                                                  |                                                                   |
| Step 4 | show ntp status                                                                                      | Displays statistics about the NTP server.                         |
|        | Example:<br>se-10-0-0-0> show ntp status                                                             |                                                                   |
| Step 5 | show ntp configuration                                                                               | Displays the configured NTP servers.                              |
|        | Example:<br>se-10-0-0-0> show ntp status                                                             |                                                                   |
| Step 6 | copy running-config startup-config                                                                   | Copies the configuration changes to the startup configuration.    |
|        | Example:<br>se-10-0-0-0> copy running-config startup-config                                          |                                                                   |

## **Displaying NTP Server Information**

- Commands to Display NTP Server Information, page 23
- Examples of Showing NTP Server Information, page 23

#### **Commands to Display NTP Server Information**

The following commands are available to display NTP server configuration information and status:

- show ntp associations
- show ntp servers
- show ntp source
- show ntp status

#### **Examples of Showing NTP Server Information**

The following is sample output for the show ntp associations command:

se-10-0-0-0> show ntp associations

```
ind assID status conf reach auth condition last_event cnt
    1 61253 8000 yes yes none reject
```

The following is sample output for the **show ntp servers** command:

se-10-0-0-0> show ntp servers

| remote        | refid                  | st  | t   | when poll | reach  | delay     | offset  | jitter  |
|---------------|------------------------|-----|-----|-----------|--------|-----------|---------|---------|
|               |                        | === | ==: |           | ====== | ========= | ======= |         |
| 1.100.6.9     | 0.0.0.0                | 16  | u   | - 1024    | 0      | 0.000     | 0.000   | 4000.00 |
| space reject, | x falsetick,           |     |     | . excess, |        | - out     | lyer    |         |
| + candidate,  | <pre># selected,</pre> |     |     | * sys.pee | er,    | o pps     | .peer   |         |

The following is sample output for the **show ntp source** command:

se-10-0-0-0> show ntp source

```
127.0.0.1: stratum 16, offset 0.000013, synch distance 8.67201
0.0.0.0: *Not Synchronized*
```

The following is sample output for the show ntp status command:

se-10-0-0-0> show ntp status

| NTP reference server :  | 10.100.6.9 |
|-------------------------|------------|
| Status:                 | reject     |
| Time difference (secs): | 0.0        |
| Time jitter (secs):     | 4.0        |

#### **Related Topics**

- For information about the CLI commands, see the *CLI Command Reference for Cisco Unified SIP Proxy Release 10.0.*
- For information about the initial installation of the Cisco Unified SIP Proxy system and the post installation configuration tool, see the *Installation Guide for Cisco Unified SIP Proxy Release 10.0*.
- For information about copying the configuration, see Copying Configurations, page 1.

# **Setting the Time Zone**

When you install the Cisco Unified SIP Proxy software, the system prompts you to set the time zone. If you need to change it, use the **clock timezone** command in Cisco Unified SIP Proxy configuration mode.

To display the time zone, use the **show clock detail** command in module EXEC mode.

## Example of Setting the Time Zone

```
se-10-0-0-0# configure terminal
Enter configuration commands, one per line. End with CNTL/Z.
se-10-0-0(config) > clock timezone
Please identify a location so that time zone rules can be set correctly.
Please select a continent or ocean.
1) Africa 4) Arctic Ocean
2) Americas 5) Asia
                                          7) Australia
                                                              10) Pacific Ocean
                    5) Asia
                                          8) Europe
3) Antarctica
                    6) Atlantic Ocean 9) Indian Ocean
>? 2
Please select a country.
1) Anguilla
                             29) Honduras
                            30) Jamaica
31) Martinique
2) Antiqua & Barbuda
3) Argentina
                             32) Mexico
4) Aruba
                            33) Montserrat
5) Bahamas
6) Barbados
                            32) Netherlands Antilles
7) Belize
                            34) Nicaragua
                           35) Panama
8) Bolivia
                           36) Paraguay
9) Brazil
10) Canada37) Peru11) Caribbean NL38) Puerto Rico12) Cayman Islands39) St Barthelemy
13) Chile
                             40) St Kitts & Nevis
                            41) St Lucia
14) Colombia
                        41) St Lucia
42) St Maarten (Dutch)
15) Costa Rica
1/) Curacao1/) Curacao44) St Pierre & Miquelon18) Dominica45) St Vincent19) Dominican Republic46) Suriname20) Ecuador47) Trinidad & Tobar21) El Solucion47) St Vincent
16) Cuba
                            43) St Martin (French)
21) El Salvador
                             48) Turks & Caicos Is
22) French Guiana
                             49) United States
                           50) Uruguay
23) Greenland
                             51) Venezuela
24) Grenada
25) Guadeloupe
                           52) Virgin Islands (UK)
                         53) Virgin Islands (US)
26) Guatemala
27) Guyana
28) Haiti
>? 49
Please select one of the following time zone regions.
1) Eastern (most areas)
 2) Eastern - MI (most areas)
 3) Eastern - KY (Louisville area)
 4) Eastern - KY (Wayne)
 5) Eastern - IN (most areas)
 6) Eastern - IN (Da, Du, K, Mn)
 7) Eastern - IN (Pulaski)
 8) Eastern - IN (Crawford)
 9) Eastern - IN (Pike)
10) Eastern - IN (Switzerland)
11) Central (most areas)
```

```
12) Central - IN (Perry)
13) Central - IN (Starke)
14) Central - MI (Wisconsin border)
15) Central - ND (Oliver)
16) Central - ND (Morton rural)
17) Mountain (most areas)
18) Mountain - ID (south); OR (east)
19) Mountain Time - Navajo
20) MMST - Arizona (except navajo)
21) Pacific
22) Alaska (most areas)
23) Alaska - Juneau area
24) Alaska - Sitka area
25) Alaska - Annette Island
26) Alaska - Yakutat
27) Alaska (west)
28) Aleutian Islands
29) Hawaii
>? 21
The following information has been given:
        United States
        Pacific Time
Therefore TZ='America/Los_Angeles' will be used.
Local time is now: Mon Aug 27 17:23:54 PDT 2018.
Universal Time is now: Tue Aug 28 00:23:54 UTC 2018.
Is the above information OK?
1) Yes
2) No
>? 1
Save the change to startup configuration and reload the module for the new time zone to
```

take effect.
se-10-0-0(config)>

# **Configuring HTTPS for Administration Web Interface**

You can configure the system to allow HTTPS access to Cisco Unified SIP Proxy GUI.

- Summary Steps, page 25
- Detailed Steps, page 26
- Example of Configuring HTTPS, page 26

### **Summary Steps**

ſ

- 1. configure
- 2. crypto key generate rsa label labelname modulus 1024
- 3. web session security keylabel labelname
- 4. end

## **Detailed Steps**

|        | Command or Action                                                                                                    | Purpose                                                     |
|--------|----------------------------------------------------------------------------------------------------|-------------------------------------------------------------|
| Step 1 | configure                                                                                                    | Enters Cisco Unified SIP Proxy configuration mode.          |
|        | Example:<br>se-10-0-0-0> configure                                                                                                    |                                                             |
| Step 2 | crypto key generate rsa label labelname modulus 1024                                                                                                    | Generates a self-signed certificate and an RSA private key. |
|        | <pre>Example:<br/>se-10-0-0(cusp-config) &gt; crypto key generate rsa label<br/>mykey modulus 1024<br/>Key generation in progress. Please wait<br/>The label name for key is mykey</pre> |                                                             |
| Step 3 | web session security keylabel labelname                                                                                                    | Associates a security key for HTTPS.                        |
|        | <pre>Example:<br/>se-10-0-0(cusp-config)&gt; web session security keylabel<br/>mykey</pre>                                                                                               |                                                             |
| Step 4 | end                                                                                                    | Exits to privileged EXEC mode.                              |
|        | <b>Example:</b><br>se-10-0-0(cusp-config)> <b>end</b>                                                                                                    |                                                             |

## **Example of Configuring HTTPS**

```
se-10-0-0-0> configure
```

```
se-10-0-0(cusp)> crypto key generate rsa label mykey modulus 1024
se-10-0-0(cusp-config)> web session security keylabel mykey
se-10-0-00(cusp-config)> end
```

# **Configuring Sub-interfaces**

You can define multiple sub-interfaces on Virtual Cisco Unified SIP Proxy (vCUSP) and there is no specific restriction on the number of sub-interfaces from vCUSP.

- Summary Steps, page 20
- Detailed Steps, page 21
- Example, page 27

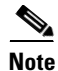

Ensure that all the sub-interfaces are configured with IP addresses from the same subnet, as the trunk port config with sub-interfaces are not supported on vCUSP 10.x and later.
I

## **Summary Steps**

- 5. configure
- 6. Interface FastEthernet
- 7. ipaddress
- 8. end

## **Detailed Steps**

|        | Command or Action                                                                                | Purpose                                                                 |
|--------|--------------------------------------------------------------------------------------------------|-------------------------------------------------------------------------|
| Step 1 | configure                                                                                        | Enters Cisco Unified SIP Proxy configuration mode.                      |
|        | Example:<br>se-10-64-86-166# > conf t                                                            |                                                                         |
| Step 2 | interface FastEthernet                                                                           | Enters interface FastEthernet.                                          |
|        | <pre>Example:<br/>se-10-64-86-166(config)# interface FastEthernet 0.11</pre>                     |                                                                         |
| Step 3 | ip address                                                                                       | Configures subinterface for Fastethernet 0.11 under configuration mode. |
|        | <pre>Example:<br/>se-10-64-86-166(config-subif)# ip address<br/>10.64.86.159 255.255.255.0</pre> |                                                                         |
| Step 4 | end                                                                                              | Exits network command mode.                                             |
|        | Example:<br>se-10-64-86-166(config-subif)# end                                                   |                                                                         |

## Example

ſ

The following example configures subinterface for Fastethernet:

```
se-10-64-86-166(config)> cusp
se-10-64-86-166(config-subif)# interface FastEthernet 0.11
se-10-64-86-166(config-subif)# ip address 10.64.86.159 255.255.255.0
se-10-64-86-166(config)# end
```

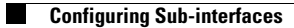

# **Configuring the Cisco Unified SIP Proxy**

#### Last updated: August 5, 2021

- Configuring Logical Networks, page 1
- Configuring Trigger Conditions, page 2
- Configuring Server Groups, page 4
- Configuring Route Tables, page 6
- Configuring Normalization Policies, page 8
- Configuring Lookup Policies, page 9
- Configuring Routing Triggers, page 11
- Configuring Normalization Triggers, page 12
- Configuring Listen and Record-Route Ports, page 13
- Configuring a Hostname, page 14
- Configuring Transport Layer Security (TLS), page 15
- Configuring Lite Mode, page 19
- Configuring Performance Control, page 20
- Committing the Configuration, page 21

# **Configuring Logical Networks**

Each interface on the Cisco Unified SIP Proxy is associated with a logical network. Logical networks are used to organize server groups, listen points, and other properties. SIP messages are associated with the network on which they arrive.

- Summary Steps, page 1
- Detailed Steps, page 2
- Example, page 2

### **Summary Steps**

ſ

- 1. cusp
- 2. configure
- 3. sip network network
- 4. end network

## **Detailed Steps**

|        | Command or Action                                                      | Purpose                                                                                        |
|--------|------------------------------------------------------------------------|------------------------------------------------------------------------------------------------|
| Step 1 | cusp                                                                   | Enters Cisco Unified SIP Proxy EXEC mode.                                                      |
|        | Example:<br>se-10-0-0-0> cusp                                          |                                                                                                |
| Step 2 | configure                                                              | Enters Cisco Unified SIP Proxy configuration mode.                                             |
|        | <pre>Example:<br/>se-10-0-0(cusp)&gt; configure</pre>                  |                                                                                                |
| Step 3 | sip network network                                                    | Creates a network and puts you into network<br>command mode. In this case, the network that is |
|        | Example:<br>se-10-0-0-0(cusp-config)> sip network<br>service-provider  | being created is called "service provider".                                                    |
| Step 4 | end network                                                            | Exits network command mode.                                                                    |
|        | <pre>Example:<br/>se-10-0-0(cusp-config-network)&gt; end network</pre> |                                                                                                |

## Example

The following example creates a network called "service-provider":

```
se-10-0-0-> cusp
se-10-0-0-0(cusp)> configure
se-10-0-0-0(cusp-config)> sip network service-provider
se-10-0-0-0(cusp-config-network)> end network
```

# **Configuring Trigger Conditions**

You create trigger conditions to allow Cisco Unified SIP Proxy to respond with the appropriate action for various call flows. In general, the more complex the call flow is, the more complex the trigger must be.

- Summary Steps, page 2
- Detailed Steps, page 3
- Example, page 4

## **Summary Steps**

- 1. cusp
- 2. configure
- 3. trigger condition trigger-condition-name

- 4. sequence sequence-number
- 5. (Optional) in-network network-name
- 6. (Optional) mid-dialog
- 7. end sequence
- 8. end trigger condition

# **Detailed Steps**

L

Γ

|        | Command or Action                                                                                               | Purpose                                                                                                    |
|--------|----------------------------------------------------------------------------------------------------|----------------------------------------------------------------------------------------------------|
| Step 1 | cusp                                                                                                    | Enters Cisco Unified SIP Proxy EXEC mode.                                                                                                    |
|        | Example:<br>se-10-0-0-> cusp                                                                                    |                                                                                                    |
| Step 2 | configure                                                                                                    | Enters Cisco Unified SIP Proxy configuration mode.                                                                                                    |
|        | <pre>Example:<br/>se-10-0-0(cusp) &gt; configure</pre>                                                          |                                                                                                    |
| Step 3 | trigger condition trigger-condition-name                                                                        | Creates a trigger condition and puts you into trigger<br>command mode. In this case, the trigger that is being<br>created is called "call-from-service-provider".                                                                                |
|        | <pre>scalingle:<br/>se-10-0-0-0(cusp-config)&gt; trigger condition<br/>call-from-service-provider</pre>         |                                                                                                    |
| Step 4 | <pre>sequence sequence-number Example: se-10-0-0(cusp-config-trigger) &gt; sequence 1</pre>                     | Creates a sequence with the specified number and<br>puts you into trigger sequence command mode. The<br>number indicates the order in which triggers are<br>evaluated. In this case, the sequence that is being<br>created is sequence number 1. |
| Step 5 | <pre>in-network network-name Example: se-10-0-0(cusp-config-trigger-seq) &gt; in-network service-provider</pre> | Optional. Specifies the incoming network name for<br>the trigger condition. In this case, the incoming<br>network is the "service-provider" network.                                                                                             |
| Step 6 | mid-dialog                                                                                                    | Optional. A special trigger that bypasses routing policies on mid-dialog messages.                                                                                                    |
|        | <pre>Example:<br/>se-10-0-0(cusp-config-trigger-seq)&gt; mid-dialog</pre>                                       |                                                                                                    |

I

|        | Command or Action                                                   | Purpose                                  |
|--------|---------------------------------------------------------------------|------------------------------------------|
| Step 7 | end sequence                                                        | Exits the trigger sequence command mode. |
|        |                                                                     |                                          |
|        | Example:                                                            |                                          |
|        | <pre>se-10-0-0(cusp-config-trigger-seq)&gt; end sequence</pre>      |                                          |
| Step 8 | end trigger condition                                               | Exits the trigger command mode.          |
|        |                                                                     |                                          |
|        | Example:                                                            |                                          |
|        | <pre>se-10-0-0(cusp-config-trigger)&gt; end trigger condition</pre> |                                          |

### Example

In this example, Cisco Unified SIP Proxy only reacts based on the network the call came in on, so the triggers are simple.

```
se-10-0-0-0> cusp
se-10-0-0-0(cusp) > configure
se-10-0-0-0(cusp-config) > trigger condition call-from-service-provider
se-10-0-0-0(cusp-config-trigger) > sequence 1
se-10-0-0-0(cusp-config-trigger-seq) > in-network service-provider
se-10-0-0-0(cusp-config-trigger) > end sequence
se-10-0-0-0(cusp-config-trigger) > end trigger condition
se-10-0-0-0(cusp-config) > trigger condition mid-dialog
se-10-0-0-0(cusp-config-trigger) > sequence 1
se-10-0-0-0(cusp-config-trigger-seq) > mid-dialog
se-10-0-0-0(cusp-config-trigger-seq) > mid-dialog
se-10-0-0-0(cusp-config-trigger-seq) > mid-dialog
```

#### se-10-0-0(cusp-config-trigger) > end trigger condition

# **Configuring Server Groups**

- About Server Groups, page 4
- Summary Steps, page 5
- Detailed Steps, page 5
- Example, page 6

### **About Server Groups**

Server groups define the elements that Cisco Unified SIP Proxy interacts with for each network. The server group name that is used is inserted into the SIP URI of the outgoing request. Some devices, such as Cisco Unified Communications Manager, validate the URI of requests before processing, which means that the end device might need to be configured with a Fully Qualified Domain Name (FQDN) to allow for this.

Two of the fields for each individual element, q-value and weight, are important to use to specify the priorities of elements, and also for load balancing. Calls are routed to specific elements based on q-value. The element with the highest q-value receives all traffic routed to that server group. If multiple elements have the same q-value, traffic is distributed between them based on the load-balancing option used. The

default load-balancing is based on call-id, but weight can also be used. If weight is used, the percentage of traffic that an element receives is equal to its weight divided by the sum of up elements with the same q-value's weights. The sum of their weights does not need to equal 100. You can change the weights and q-values to configure a different priority or load-balancing scheme.

## **Summary Steps**

I

- 1. cusp
- 2. configure
- **3**. **server-group sip group** *server-group-name network*
- 4. element ip-address ipaddress port {udp | tcp | tls} [q-value q-value] [weight weight]
- 5. lb-type {global | highest-q | request-uri | call-id | to-uri | weight }
- 6. end server-group

## **Detailed Steps**

I

|        | Command or Action                                                                                         | Purpose                                                                                                    |
|--------|----------------------------------------------------------------------------------------------------|----------------------------------------------------------------------------------------------------|
| Step 1 | cusp                                                                                                    | Enters Cisco Unified SIP Proxy EXEC mode.                                                                                                    |
|        | Example:<br>se-10-0-0-> cusp                                                                              |                                                                                                    |
| Step 2 | configure                                                                                                 | Enters Cisco Unified SIP Proxy configuration mode.                                                                                                    |
|        | <pre>Example:<br/>se-10-0-0(cusp) &gt; configure</pre>                                                    |                                                                                                    |
| Step 3 | server-group sip group server-group-name network                                                          | Creates a SIP server group and enters server group<br>command mode. In this case, the server group being<br>created is called "sp example com" and it uses the |
|        | Example:<br>se-10-0-0(cusp-config)> server-group sip group<br>sp.example.com service-provider             | network called "service-provider".                                                                                                    |
| Step 4 | <pre>element ip-address ipaddress port {udp   tcp   tls} [q-value q-value] [weight weight]</pre>          | Creates an IP element for a SIP server group and determines the characteristics of the SIP server group.                                                       |
|        | Example:<br>se-10-0-0(cusp-config-sg)> element ip-address<br>192.168.10.3 5060 tls q-value 1.0 weight 100 | <b>Note</b> You can enter this command multiple times.                                                                                                    |

|        | Command or Action                                                          | Purpose                                                                                                    |
|--------|----------------------------------------------------------------------------|----------------------------------------------------------------------------------------------------|
| Step 5 | lb-type {global   highest-q   request-uri   call-id<br>  to-uri   weight } | Configures the load-balancing algorithm for the SIP server group. In this example, it specifies that the element will be selected proportional to its weight |
|        | <pre>Example:<br/>se-10-0-0(cusp-config-sg)&gt; lb-type weight</pre>       | relative to the weights of other elements of the same q-value.                                                                                               |
| Step 6 | end server-group                                                           | Exits the server group command mode.                                                                                                    |
|        | <pre>Example:<br/>se-10-0-0(cusp-config-sg)&gt; end server-group</pre>     |                                                                                                    |

## Example

```
se-10-0-0-0> cusp
se-10-0-0-0(cusp) > configure
se-10-0-0-0(cusp-config) > server-group sip group sp.example.com service-provider
se-10-0-0-0(cusp-config-sg) > element ip-address 192.168.10.3 5060 tls q-value 1.0 weight
100
se-10-0-0-0(cusp-config-sg) > element ip-address 192.168.10.4 5060 tls q-value 1.0 weight
50
se-10-0-0-0(cusp-config-sg) > element ip-address 192.168.10.5 5060 tls q-value 1.0 weight
50
se-10-0-0-0(cusp-config-sg) > lb-type weight
se-10-0-0-0(cusp-config-sg) > lb-type weight
se-10-0-0-0(cusp-config-sg) > end server-group
```

# **Configuring Route Tables**

- About Route Tables, page 6
- Summary Steps, page 6
- Detailed Steps, page 7
- Example, page 7

## **About Route Tables**

You must configure route tables to direct SIP requests to their appropriate destinations. Each route table consists of a set of keys that are matched based on the lookup policy. For example, each key might represent the prefix of a phone number dialed.

### **Summary Steps**

- 1. cusp
- 2. configure
- **3.** route table table-name
- 4. key key response response-code
- 5. key key target-destination target-destination network

6. end route table

# **Detailed Steps**

L

|        | Command or Action                                                                                  | Purpose                                                                                                    |
|--------|----------------------------------------------------------------------------------------------------|----------------------------------------------------------------------------------------------------|
| Step 1 | cusp                                                                                               | Enters Cisco Unified SIP Proxy EXEC mode.                                                                                                |
|        | Example:<br>se-10-0-0-> cusp                                                                       |                                                                                                    |
| Step 2 | configure                                                                                          | Enters Cisco Unified SIP Proxy configuration mode.                                                                                       |
|        | Example:<br>se-10-0-0(cusp)> configure                                                             |                                                                                                    |
| Step 3 | <pre>route table table-name Example: se-10-0-0(cusp-config)&gt; route table</pre>                  | Creates a route table and enters route table command<br>mode. In this case, it creates a route table called<br>"service-provider-table". |
|        | service-provider-table                                                                             |                                                                                                    |
| Step 4 | key key response response-code                                                                     | Assigns a response code to a lookup key. In this example, it returns a response of "404" to everything.                                  |
|        | <pre>Example:<br/>se-10-0-0(cusp-config-rt)&gt; key * response 404</pre>                           |                                                                                                    |
| Step 5 | <b>key</b> key <b>target-destination</b> target-destination network                                | Replaces the key part of the target destination with a specified value.                                                                  |
|        | Example:<br>se-10-0-0-0(cusp-config-rt)> key 510<br>target-destination cube-sp.example.com cube-sp | <b>Note</b> You can enter this command multiple times.                                                                                   |
| Step 6 | end route table                                                                                    | Exits the route table command mode.                                                                                                    |
|        | <pre>Example:<br/>se-10-0-0(cusp-config-rt)&gt; end route table</pre>                              |                                                                                                    |

## Example

ſ

se-10-0-0-> cusp se-10-0-0-0(cusp) > configure se-10-0-0-0(cusp-config) > route table service-provider-table se-10-0-0-0(cusp-config-rt) > key \* response 404 se-10-0-0-0(cusp-config-rt) > key 510 target-destination cube-sp.example.com cube-sp se-10-0-0-0(cusp-config-rt) > end route table

# **Configuring Normalization Policies**

Normalization policies modify SIP messages to account for incompatibilities between networks. In this case, the service provider cannot handle phone numbers with the escape sequence "91," so the sequence must be removed from the request-uri and TO header.

- Summary Steps, page 8
- Detailed Steps, page 8
- Example, page 9

### **Summary Steps**

- 1. cusp
- 2. configure
- **3**. **policy normalization** *policy\_name*
- 4. **uri-component update request-uri {user | host | host-port | phone | uri} {all |** *match-string} replace-string*
- 5. uri-component update header {first | last | all} {user | host | host-port | phone | uri} {all | match-string} replace-string
- 6. end policy

## **Detailed Steps**

|        | Command or Action                                                                                                    | Purpose                                                                                              |
|--------|----------------------------------------------------------------------------------------------------|----------------------------------------------------------------------------------------------------|
| Step 1 | cusp                                                                                                    | Enters Cisco Unified SIP Proxy EXEC mode.                                                            |
|        | Example:                                                                                                    |                                                                                                    |
|        | se-10-0-0> <b>cusp</b>                                                                                                  |                                                                                                    |
| Step 2 | configure                                                                                                    | Enters Cisco Unified SIP Proxy configuration mode.                                                   |
|        | <pre>Example:<br/>se-10-0-0(cusp)&gt; configure</pre>                                                                   |                                                                                                    |
| Step 3 | policy normalization policy-name                                                                                        | Creates a normalization policy and enters policy<br>normalization command mode. In this example, the |
|        | Example:                                                                                                    | normalization policy is called                                                                       |
|        | se-10-0-0(cusp-config) > policy normalization                                                                           | "outgoing-norm-policy".                                                                              |
|        | outgoing-norm-policy                                                                                                    |                                                                                                    |
| Step 4 | <pre>uri-component update request-uri {user   host   host-port   phone   uri} {all   match-string} replace-string</pre> | Configures a normalization policy step that updates a URI component field within a request URI.      |
|        | Example:                                                                                                    |                                                                                                    |
|        | se-10-0-0(cusp-config-norm) > <b>uri-component update</b>                                                               |                                                                                                    |
|        | request-uri user ^91 ""                                                                                                 |                                                                                                    |

|        | Command or Action                                                                                                    | Purpose                                                                                                    |
|--------|----------------------------------------------------------------------------------------------------|----------------------------------------------------------------------------------------------------|
| Step 5 | <pre>uri-component update header {first   last   all} {user   host   host-port   phone   uri} {all   match-string} replace-string</pre> | Configures a normalization policy step that updates a URI component field within a header of the source message. |
|        | Example:<br>se-10-0-0(cusp-config-norm)> uri-component update<br>TO all user <b>^91 ""</b>                                              |                                                                                                    |
| Step 6 | end policy                                                                                                    | Exits policy normalization command mode.                                                                         |
|        | <pre>Example:<br/>se-10-0-0(cusp-config-norm) &gt; end policy</pre>                                                                     |                                                                                                    |

### Example

```
se-10-0-0-0 cusp
se-10-0-0-0(cusp) > configure
se-10-0-0-0(cusp-config) > policy normalization outgoing-norm-policy
se-10-0-0-0(cusp-config-norm) > uri-component update request-uri user ^91 ""
se-10-0-0-0(cusp-config-norm) > uri-component update TO all user ^91 ""
se-10-0-0-0(cusp-config-norm) > end policy
```

# **Configuring Lookup Policies**

Lookup policies decide how the keys in the route tables are used. Each key represents the beginning of the phone number dialed because each policy states to match the user component of the request-uri against the keys in its route table. The user component of the request-uri is the phone number called. The rule used to match is prefix, which means that the longest prefix match in the route table is used. So if the dialed number is 510-1XX-XXXX, the call is sent to the cme.example.com server group. If the dialed number is 510-XXX-XXXX, the call is sent to the cucm.example.com server group. The four policies in the following example are identical, except that they each refer to their specific table.

- Summary Steps, page 9
- Detailed Steps, page 10
- Example, page 10

### **Summary Steps**

I

- 1. cusp
- 2. configure
- 3. policy lookup policy-name
- 4. sequence sequence-number table-name field {in-network | local-ip-address | local-ip-port | remote-ip-address | remote-ip-port} | header {p-asserted identity| from | to | diversion| remote-party-id} | request uri [uri component {param| user | phone | host| host-port| uri}]
- 5. rule {exact | prefix | subdomain | subnet | fixed *length*} [case-insensitive]
- 6. end sequence

7. end policy

# **Detailed Steps**

|        | Command or Action                                                                                                    | Purpose                                                                                                    |
|--------|----------------------------------------------------------------------------------------------------|----------------------------------------------------------------------------------------------------|
| Step 1 | cusp                                                                                                    | Enters Cisco Unified SIP Proxy EXEC mode.                                                                                                    |
|        | Example:<br>se-10-0-0> cusp                                                                                                    |                                                                                                    |
| Step 2 | configure                                                                                                    | Enters Cisco Unified SIP Proxy configuration mode.                                                                                                    |
|        | <pre>Example:<br/>se-10-0-0(cusp)&gt; configure</pre>                                                                                                    |                                                                                                    |
| Step 3 | <pre>policy lookup policy-name Example: se-10-0-0(cusp-config) &gt; policy lookup service-provider-policy</pre>                                                                                                    | Creates a policy with the specified name and enters<br>policy lookup command mode. In this case, creates a<br>policy called "service-provider-policy".                |
| Step 4 | <pre>sequence sequence-number table-name field {in-network   local-ip-address   local-ip-port   remote-ip-address   remote-ip-port}   header {p-asserted identity  from   to   diversion  remote-party-id}   request uri [uri component {param  user   phone   host  host-port  uri}]</pre> | Creates a sequence with the specified number and<br>enters policy lookup sequence command mode.<br>Sequences are performed according to the order of<br>their number. |
|        | <pre>Example:<br/>se-10-0-0(cusp-config-lookup)&gt; sequence 1</pre>                                                                                                    |                                                                                                    |
| Step 5 | <pre>rule {exact   prefix   subdomain   subnet   fixed length} [case-insensitive]</pre>                                                                                                    | Creates a rule that determines the routing algorithm for the lookup policy.                                                                                           |
|        | <pre>Example: se-10-0-0(cusp-config-lookup-seq)&gt; rule prefix</pre>                                                                                                    | In this case, it creates a rule that specifies that the lookup policy searches for the longest prefix match.                                                          |
| Step 6 | end sequence                                                                                                    | Exits policy lookup sequence command mode.                                                                                                    |
|        | <pre>Example:<br/>se-10-0-0(cusp-config-lookup-seq)&gt; end sequence</pre>                                                                                                    |                                                                                                    |
| Step 7 | end policy                                                                                                    | Exits policy lookup command mode.                                                                                                    |
|        | <pre>Example:<br/>se-10-0-0(cusp-config-lookup)&gt; end policy</pre>                                                                                                    |                                                                                                    |

# Example

se-10-0-0-0> **cusp** 

```
se-10-0-0(cusp) > configure
```

se-10-0-0(cusp-config)> policy lookup service-provider-policy

```
se-10-0-0.(cusp-config-lookup)> sequence 1 service-provider-table request-uri
uri-component user
se-10-0-0.0(cusp-config-lookup-seq)> rule prefix
se-10-0-0.0(cusp-config-lookup-seq)> end sequence
se-10-0-0.0(cusp-config-lookup)> end policy
```

# **Configuring Routing Triggers**

Routing triggers correlate trigger conditions with lookup policies. A single policy is chosen based on which corresponding condition is matched. The conditions are evaluated in ascending order based on sequence number. The mid-dialog condition is the first one so that the policy step is skipped for mid-dialog messages. Based on the following configuration, after the INVITE message is successfully routed, all subsequent messages (which are mid-dialog) bypass routing policies.

- Summary Steps, page 11
- Detailed Steps, page 11
- Example, page 12

### **Summary Steps**

- 1. cusp
- 2. configure
- 3. trigger routing sequence sequence-number {by-pass | policy policy} [condition trigger-condition]

## **Detailed Steps**

I

|        | Command or Action                                                                                                    | Purpose                                                                                                    |
|--------|----------------------------------------------------------------------------------------------------|----------------------------------------------------------------------------------------------------|
| Step 1 | cusp                                                                                                    | Enters Cisco Unified SIP Proxy EXEC mode.                                                                                                    |
|        | Example:<br>se-10-0-0> cusp                                                                                                    |                                                                                                    |
| Step 2 | configure                                                                                                    | Enters Cisco Unified SIP Proxy configuration mode.                                                                                            |
|        | <pre>Example:<br/>se-10-0-0(cusp)&gt; configure</pre>                                                                                     |                                                                                                    |
| Step 3 | <pre>trigger routing sequence sequence-number {by-pass   policy policy} [condition trigger-condition]</pre>                               | Associates a routing policy with a trigger condition.<br>In this example, the second sequence follows the<br>previously-created policy called |
|        | Example:<br>se-10-0-0(cusp-config) > trigger routing sequence 2<br>policy service-provider-policy condition<br>call-from-service-provider | "service-provider-policy" and the previously-created<br>trigger called "call-from-service-provider".                                          |

## Example

```
se-10-0-0-0> cusp
se-10-0-0-0(cusp) > configure
se-10-0-0-0(cusp-config) > trigger routing sequence 1 by-pass condition mid-dialog
se-10-0-0-0(cusp-config) > trigger routing sequence 2 policy service-provider-policy
condition call-from-service-provider
se-10-0-0-0(cusp-config) > trigger routing sequence 3 policy cube-sp-policy condition
call-from-cube-sp
se-10-0-0-0(cusp-config) > trigger routing sequence 4 policy cube-es-policy condition
call-from-cube-es
se-10-0-0-0(cusp-config) > trigger routing sequence 5 policy enterprise-policy condition
call-from-enterprise
```

# **Configuring Normalization Triggers**

Normalization triggers correlate trigger conditions with normalization policies. There are two types of triggers: pre-normalization, which occurs before routing, and post-normalization, which occurs after routing. Similar to routing policies, a special policy bypasses normalization on mid-dialog messages.

- Summary Steps, page 12
- Detailed Steps, page 12
- Example, page 13

## **Summary Steps**

- 1. cusp
- 2. configure
- **3. trigger pre-normalization sequence** *sequence-number* {**by-pass** | **policy** *policy*} [**condition** *trigger-condition*]

## **Detailed Steps**

|        | Command or Action       | Purpose                                   |
|--------|-------------------------|-------------------------------------------|
| Step 1 | cusp                    | Enters Cisco Unified SIP Proxy EXEC mode. |
|        |                         |                                           |
|        | Example:                |                                           |
|        | se-10-0-0-> <b>cusp</b> |                                           |

|        | Command or Action                                                                                                    | Purpose                                                                                                    |
|--------|----------------------------------------------------------------------------------------------------|----------------------------------------------------------------------------------------------------|
| Step 2 | configure                                                                                                    | Enters Cisco Unified SIP Proxy configuration mode.                                                                                                    |
|        | Example:<br>se-10-0-0(cusp)> configure                                                                                                 |                                                                                                    |
| Step 3 | <pre>trigger pre-normalization sequence sequence-number {by-pass   policy policy} [condition trigger-condition]</pre>                  | Configures a pre-normalization algorithm for incoming SIP messages to a normalization policy.                                                                                    |
|        | Example:<br>se-10-0-0(cusp-config)> trigger pre-normalization<br>sequence 2 policy outgoing-norm-policy condition<br>call-from-cube-sp | In this example, the second sequence follows the<br>previously-created policy called<br>"outgoing-norm-policy" and the previously-created<br>trigger called "call-from-cube-sp". |

## **Example**

```
se-10-0-0-> cusp
se-10-0-0.(cusp) > configure
se-10-0-0.(cusp-config) > trigger pre-normalization sequence 1 by-pass condition
mid-dialog
se-10-0-0.(cusp-config) > trigger pre-normalization sequence 2 policy outgoing-norm-policy
condition call-from-cube-sp
```

# **Configuring Listen and Record-Route Ports**

You must configure listen and record-route ports for each network. For the listen and record-route ports, the actual addresses of the Cisco Unified SIP Proxy module are used. The **sip record-route** command inserts the record-route header into outgoing requests. The **sip listen** command allows for Cisco Unified SIP Proxy to accept incoming requests on that port.

- Summary Steps, page 13
- Detailed Steps, page 14
- Example, page 14

### **Summary Steps**

I

- 1. cusp
- 2. configure
- 3. sip record-route network\_name {tcp | tls | udp} ip\_address [port]
- 4. sip listen network\_name {tcp | tls | udp} ip\_address port

## **Detailed Steps**

|        | Command or Action                                                                             | Purpose                                                                                                    |
|--------|-----------------------------------------------------------------------------------------------|----------------------------------------------------------------------------------------------------|
| Step 1 | cusp                                                                                          | Enters Cisco Unified SIP Proxy EXEC mode.                                                                                                    |
|        | Example:<br>se-10-0-0-> cusp                                                                  |                                                                                                    |
| Step 2 | configure                                                                                     | Enters Cisco Unified SIP Proxy configuration mode.                                                                                                    |
|        | <pre>Example:<br/>se-10-0-0(cusp)&gt; configure</pre>                                         |                                                                                                    |
| Step 3 | <pre>sip record-route network_name {tcp   tls   udp} ip_address [port]</pre>                  | Enables record-routing for a SIP network.<br>In this example, the "service-provider" network is<br>associated with a record-route configuration and the |
|        | Example:<br>se-10-0-0(cusp-config)> sip record-route<br>service-provider udp 10.10.10.99 5060 | IP address that populates the record-route header<br>field is "10.10.10.99" and the port that populates the<br>record-route header is 5060.             |
| Step 4 | <pre>sip listen network_name {tcp   tls   udp} ip_address port</pre>                          | Creates a listener that listens for SIP traffic on a specific SIP network, host, and port.                                                              |
|        | Example:<br>se-10-0-0-0(cusp-config)> sip listen<br>service-provider udp 10.10.10.99 5060     |                                                                                                    |

## **Example**

```
se-10-0-0-> cusp
se-10-0-0-0(cusp)> configure
se-10-0-0-0(cusp-config)> sip record-route service-provider udp 10.10.10.99 5060
se-10-0-0-0(cusp-config)> sip listen service-provider udp 10.10.10.99 5060
```

# **Configuring a Hostname**

If the upstream element is using DNS SRV for routing to the two Cisco Unified SIP Proxies in a network, you must configure the two Cisco Unified SIP Proxies to have the same FQDN by entering the **sip alias** command in Cisco Unified SIP Proxy configuration mode on both Cisco Unified SIP Proxies.

- Summary Steps, page 14
- Detailed Steps, page 15
- Example, page 15

## **Summary Steps**

1. cusp

- 2. configure
- 3. sip alias hostname

### **Detailed Steps**

|        | Command or Action                                                   | Purpose                                            |
|--------|---------------------------------------------------------------------|----------------------------------------------------|
| Step 1 | cusp                                                                | Enters Cisco Unified SIP Proxy EXEC mode.          |
|        | Example:<br>se-10-0-0-> cusp                                        |                                                    |
| Step 2 | configure                                                           | Enters Cisco Unified SIP Proxy configuration mode. |
|        | <pre>Example:<br/>se-10-0-0(cusp)&gt; configure</pre>               |                                                    |
| Step 3 | sip alias hostname                                                  | Configures the hostname of this instance.          |
|        | <pre>Example:<br/>se-10-0-0(cusp-config)&gt; sip alias myhost</pre> |                                                    |

## Example

I

```
se-10-0-0-> cusp
se-10-0-0-0(cusp) > configure
se-10-0-0-0(cusp-config) > sip alias myhost
```

# **Configuring Transport Layer Security (TLS)**

- Creating and Importing a Signed Certificate, page 15
- Configuring TLS on Cisco Unified SIP Proxy, page 18

### **Creating and Importing a Signed Certificate**

Cisco Unified SIP Proxy supports TLS, Transmission Control Protocol (TCP), and User Datagram Protocol (UDP). Establishing TLS connections requires some extra steps because the connections require authentication using signed certificates.

- Prerequisites, page 16
- Summary Steps, page 16
- Detailed Steps, page 16
- Example of Creating a Signed Certificate, page 17

### **Prerequisites**

You need an FTP server or HTTP to import certificate requests.

### **Summary Steps**

- 1. configure terminal
- 2. crypto key generate [rsa {label label-name | modulus modulus-size} | default]
- 3. crypto key certreq label label-name url {ftp: | http:}
- 4. crypto key import rsa label *label-name* {der url {ftp: | http: } | pem { terminal | url {ftp: | http: }} [default]
- 5. crypto key import cer label mykey url ftp:
- 6. offline
- 7. reload

### **Detailed Steps**

|        | Command or Action                                                                                                    | Purpose                                                                                                    |
|--------|----------------------------------------------------------------------------------------------------|----------------------------------------------------------------------------------------------------|
| Step 1 | configure terminal                                                                                                    | Enters configuration mode.                                                                                                    |
|        | Example:<br>se-10-0-0-0# configure terminal                                                                                  |                                                                                                    |
| Step 2 | <pre>crypto key generate [rsa {label label-name   modulus<br/>modulus-size}   default]</pre>                                 | Creates an RSA private key.                                                                                                    |
|        | Example:<br>se-10-0-0(config)> crypto key generate rsa label<br>mykey modulus 512 default                                    |                                                                                                    |
| Step 3 | crypto key certreq label label-name url {ftp:   http:}                                                                       | Creates a certificate request to be signed.                                                                                            |
|        | Example:<br>se-10-0-0(config) > crypto key certreq label mykey url<br>ftp:                                                   |                                                                                                    |
| Step 4 | <pre>crypto key import rsa label label-name {der url {ftp:   http: }   pem { terminal   url {ftp:   http: }} [default]</pre> | After the certificate request is signed, imports the trusted certificate authority (CA) certificate that you used to sign the request. |
|        | Example:<br>se-10-0-0(config)> crypto key import trustcacert<br>label rootCA url ftp:                                        |                                                                                                    |

|        | Command or Action                                                                                                    | Purpose                                                                                                    |
|--------|----------------------------------------------------------------------------------------------------|----------------------------------------------------------------------------------------------------|
| Step 5 | <pre>crypto key import rsa label label-name {der url {ftp:   http: }   pem { terminal   url {ftp:   http: }} [default]</pre>                                         | After the root CA is imported, imports the signed certificate.                                                                    |
|        | Example:<br>se-10-0-0(config) > crypto key import cer label mykey<br>url ftp:                                                                                        |                                                                                                    |
| Step 6 | offline                                                                                                    | Initiates Cisco Unified SIP Proxy offline mode.                                                                                   |
|        | <pre>Example:<br/>se-10-0-0-&gt; offline<br/>!!!WARNING!!!: Putting the system offline will<br/>terminate all active calls.<br/>Do you wish to continue[n]?: y</pre> |                                                                                                    |
| Step 7 | reload                                                                                                    | Restarts the Cisco Unified SIP Proxy system and<br>enables Cisco Unified SIP Proxy to verify the<br>imported trusted certificate. |
|        | <b>Example:</b><br>se-10-0-0(offline)> <b>reload</b>                                                                                                    |                                                                                                    |

### **Example of Creating a Signed Certificate**

```
se-10-0-0# configure terminal
se-10-0-0(config) > crypto key generate rsa label mykey modulus 512 default
Key generation in progress. Please wait...
The label name for the key is mykey
se-10-0-0(config) > crypto key certreq label mykey url ftp:
Address or name of remote host? 192.168.202.216
Username (ENTER if none)? anonymous
Password (not shown)?
Destination path? netmod/mykey.csr
Uploading CSR file succeed
se-10-0-0(config) > crypto key import trustcacert label rootCA url ftp:
Import certificate file...
Address or name of remote host? 192.168.202.216
Source filename? netmod/rootCA/cacert.pem
1212 bytes received.
se-10-0-0(config) > crypto key import cer label mykey url ftp:
Import certificate file...
Address or name of remote host? 192.168.202.216
Source filename? netmod/mycert.cer
952 bytes received.
Import succeeded
```

#### What To Do Next

I

• Import the trusted CA certificates for any of the TLS peer elements.

## **Configuring TLS on Cisco Unified SIP Proxy**

After you import the certificates, you must enable TLS connections. If you want more security, you can create a list of trusted peers. If you create such a list, only connections from those peers are accepted. The peer's hostname entry must be the peer's subjectAltName in its certificate. If subjectAltName is not used in the certificate, the peer's hostname entry must be CN.

- Summary Steps, page 18
- Detailed Steps, page 18
- Example of Configuring TLS, page 19

### **Summary Steps**

- 1. cusp
- 2. configure
- 3. sip tls
- 4. sip tls trusted-peer {peer's-hostname}
- 5. sip tls connection-setup-timeout {value in seconds}
- 6. sip tls [v1.0 | v1.1 | v1.2]

|        | Command or Action                                 | Purpose                                                                                             |
|--------|---------------------------------------------------|----------------------------------------------------------------------------------------------------|
| Step 1 | cusp                                              | Enters Cisco Unified SIP Proxy EXEC mode.                                                           |
|        | Example:                                          |                                                                                                    |
|        | se-10-0-0> <b>Cusp</b>                            |                                                                                                    |
| Step 2 | configure                                         | Enters Cisco Unified SIP Proxy configuration mode.                                                  |
|        | Fxample                                           |                                                                                                    |
|        | se-10-0-0(cusp)> configure                        |                                                                                                    |
| Step 3 | sip tls                                           | Enables the use of SIP TLS connections with other SIP entities, providing secure communication over |
|        | Evample:                                          | the Internet.                                                                                       |
|        | se-10-0-0(cusp-config)> <b>sip tls</b>            |                                                                                                    |
| Step 4 | <pre>sip tls trusted-peer {peer's-hostname}</pre> | Creates a list of trusted peers.                                                                    |
|        | Example:                                          |                                                                                                    |
|        | se-10-0-0(cusp-config) > sip tls trusted-peer     |                                                                                                    |
|        |                                                   |                                                                                                    |

### **Detailed Steps**

|        | Command or Action                                                                                    | Purpose                                                                                                    |
|--------|----------------------------------------------------------------------------------------------------|----------------------------------------------------------------------------------------------------|
| Step 5 | <pre>sip tls connection-setup-timeout {value in seconds}</pre>                                       | It is the time specified in Cisco Unified SIP Proxy<br>by the user to establish connection with the trusted                                                                                                    |
|        | <pre>Example:<br/>se-10-0-0(cusp-config)&gt; sip tls<br/>connection-setup-timeout &lt;1-60&gt;</pre> | values is 1 to 60 seconds.                                                                                                    |
| Step 6 | sip tls [v1.0   v1.1   v1.2]                                                                         | Enables SIP TLS versions. The default value is all TLS versions with fall-back. The connection                                                                                                    |
|        | <pre>Example:<br/>se-10-0-0(cusp-config)&gt; sip tls v1.0</pre>                                      | between the user and the trusted peer fails to<br>establish when the user tries to connect using the<br>TLS version that the trusted peer does not support.<br>In the case where the trusted peer does not support<br>a specific TLS version, the user retries the<br>connection with the trusted peer using the<br>downgraded version of TLS. For example, if the<br>trusted peer does not support TLS v1.2, then the<br>user retries the connection using TLS v1.1. |

### Example of Configuring TLS

```
se-10-0-0-> cusp
se-10-0-0-0(cusp) > configure
se-10-0-0-0(cusp-config) > sip tls
se-10-0-0-0(cusp-config) > sip tls trusted-peer example.com
se-10-0-0-0(cusp-config) > sip tls connection-setup-timeout <1-60>
se-10-0-0-0(cusp-config) > sip tls v1.2
```

### **Configuring Lite Mode**

One of the ways you can configure the performance of the Cisco Unified SIP Proxy is to switch the module to Lite Mode. In Lite Mode, which requires you to disable record-route, the module's performance is boosted. In standard mode, the module processes calls up to the licensed limit.

By default, the module is in standard mode.

For information on the performance difference when using Lite Mode versus standard mode, see the Release Notes for Cisco Unified SIP Proxy Release 10.0.

- Summary Steps, page 19
- Detailed Steps, page 20
- Example, page 20

## **Summary Steps**

I

- 1. cusp
- 2. configure
- 3. lite-mode

## **Detailed Steps**

|        | Command or Action                                            | Purpose                                                 |
|--------|--------------------------------------------------------------|---------------------------------------------------------|
| Step 1 | cusp                                                         | Enters Cisco Unified SIP Proxy EXEC mode.               |
|        | Example:<br>se-10-0-0> cusp                                  |                                                         |
| Step 2 | configure                                                    | Enters Cisco Unified SIP Proxy configuration mode.      |
|        | <pre>Example:<br/>se-10-0-0(cusp) &gt; configure</pre>       |                                                         |
| Step 3 | lite-mode                                                    | Puts the Cisco Unified SIP Proxy module into Lite Mode. |
|        | <pre>Example:<br/>se-10-0-0(cusp-config)&gt; lite-mode</pre> |                                                         |

## Example

The following example puts the module into Lite Mode:

```
se-10-0-0-> cusp
se-10-0-0-0(cusp)> configure
se-10-0-0-0(cusp-config)> lite-mode
```

# **Configuring Performance Control**

- About Performance Control, page 20
- Summary Steps, page 20
- Detailed Steps, page 21
- Example, page 10

### **About Performance Control**

One of the ways you can configure the performance of the Cisco Unified SIP Proxy is to restrict the number of calls that the Cisco Unified SIP Proxy can handle.

### **Summary Steps**

- 1. cusp
- 2. configure
- 3. call-rate-limit limit

### **Detailed Steps**

|        | Command or Action                                      | Purpose                                                                 |
|--------|--------------------------------------------------------|-------------------------------------------------------------------------|
| Step 1 | cusp                                                   | Enters Cisco Unified SIP Proxy EXEC mode.                               |
|        | Example:<br>se-10-0-0-> cusp                           |                                                                         |
| Step 2 | configure                                              | Enters Cisco Unified SIP Proxy configuration mode.                      |
|        | <pre>Example:<br/>se-10-0-0(cusp) &gt; configure</pre> |                                                                         |
| Step 3 | call-rate-limit limit                                  | Sets the maximum call rate that the Cisco Unified SIP Proxy can handle. |
|        | Example:<br>se-10-0-0(cusp-config)> call-rate-limit 50 |                                                                         |

### Example

ſ

The following example limits the number of calls that the system can process to 50:

```
se-10-0-0-> cusp
se-10-0-0-0(cusp) > configure
se-10-0-0-0(cusp-config) > call-rate-limit 50
```

# **Committing the Configuration**

Now you must commit the configuration. Committing the configuration serves two purposes: the configuration becomes active, and is persisted.

- To see the current active configuration, enter the **show configuration active** command.
- To see what the active configuration will be after you commit your changes, enter the **show configuration candidate** command.
- To commit the configuration for this example, enter the following command:

```
se-10-0-0(cusp-config) > commit
```

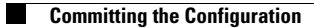

# **Backing Up and Restoring Data**

#### Last updated: August 5, 2021

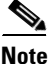

Setting up a backup server is part of the initial configuration process. If you have not already done this, see "Setting Backup Parameters" on page 18.

- About Backing Up and Restoring Data, page 1
- Restrictions for Backing Up and Restoring Data, page 1
- Backing Up Files, page 2
- Restoring Files, page 4
- Related Topics, page 5

# **About Backing Up and Restoring Data**

Cisco Unified SIP Proxy backup and restore functions use an FTP server to store and retrieve data. The backup function copies the files from the Cisco Unified SIP Proxy module to the FTP server and the restore function copies the files from the FTP server to the Cisco Unified SIP Proxy application. The FTP server can reside anywhere in the network as long as the backup and restore functions can access it with an IP address or hostname.

We recommend that you back up your configuration files whenever you make changes to the system or application files. Do backups regularly to preserve configuration data.

The system supports the following types of backup:

- All—Backs up all files and data.
- Configuration—Backs up only system and application settings.
- Data—Backs up only routes and application data.

# **Restrictions for Backing Up and Restoring Data**

- You must be in offline mode when you back up or restore the system, so we recommend performing these tasks when call traffic is least impacted. Offline mode terminates all calls.
- Cisco Unified SIP Proxy does not support the following backup and restore capabilities:
  - Scheduled backup and restore operations. The backup and restore procedures begin when the appropriate command is entered.
  - Centralized message storage arrangement. Cisco Unified SIP Proxy backup files cannot be used or integrated with other message stores.
  - Selective backup and restore. Only full backup and restore functions are available. Individual
    messages or other specific data can be neither stored nor retrieved.

# **Backing Up Files**

- About Backing Up Files, page 2
- Summary Steps, page 2
- Detailed Steps, page 2
- Examples, page 3

### **About Backing Up Files**

Cisco Unified SIP Proxy automatically assigns a backup ID to each backup. Although there are the three different types of backups, the system does not take into account the type of backup when generating the backup ID. Therefore, you will never have two backups with the same backup ID, even if one is a configuration file and the other a data file.

To determine the backup ID of the file you want to restore, use the **show backup server** or **show backup history** commands in either EXEC or offline mode. Those commands list all available backup copies on the remote backup server and their respective backup IDs.

### **Summary Steps**

- 1. offline
- 2. backup category {all | configuration | data}
- 3. continue
- 4. show backup history
- 5. show backup server

### **Detailed Steps**

|        |                                                                                                    | -                                                                       |
|--------|----------------------------------------------------------------------------------------------------|-------------------------------------------------------------------------|
|        | Command or Action                                                                                                    | Purpose                                                                 |
| Step 1 | offline                                                                                                    | Enters offline mode. All calls are terminated.                          |
|        | <pre>Example:<br/>se-10-0-0-0# offline<br/>!!!WARNING!!!: Putting the system offline will<br/>terminate all active calls.<br/>Do you wish to continue[n]? : y</pre> | <b>Note</b> Cisco Unified SIP Proxy still routes calls in offline mode. |
| Step 2 | backup category {all   configuration   data}                                                                                                    | Specifies the type of data to be backed up and stored.                  |
|        | Example:<br>se-10-0-0-0(offline)# backup category all<br>se-10-0-0-0(offline)# backup category configuration<br>se-10-0-0-0(offline)# backup category data          |                                                                         |

|        | Command or Action                           | Purpose                                                                                                    |
|--------|---------------------------------------------|----------------------------------------------------------------------------------------------------|
| Step 3 | continue                                    | Exits offline mode and returns the system to the previous online mode. The system begins processing                                                              |
|        | Example:<br>se-10-0-0(offline)# continue    | new calls and voice messages.                                                                                                    |
| Step 4 | show backup history                         | Displays each backup file, its backup ID, the type of data stored in the file, and the success or failure of the                                                 |
|        | Example:<br>se-10-0-0-> show backup history | backup procedure.                                                                                                    |
| Step 5 | show backup server                          | Displays a list of the backup files available on the<br>backup server. The files are grouped by category,<br>with the date of each backup and the backup file ID |
|        | Example:<br>se-10-0-0> show backup server   | with the date of each backup and the backup the ID.                                                                                                    |

## **Examples**

ſ

The following examples display the output from the **show backup history** and **show backup server** commands:

se-10-0-0-0> show backup history

blade522> show backup history
#Start Operation
Category: Configuration
Backup Server: ftp://192.168.1.35/pub/cusp\_backup
Operation: Backup
Backupid: 1
Date: Tue Oct 21 06:14:30 EDT 2008
Result: Success
Reason:
#End Operation

#Start Operation Category: Configuration Backup Server: ftp://192.168.1.35/pub/cusp\_backup Operation: Restore Backupid: 1 Restoreid: 1 Date: Tue Oct 21 06:17:21 EDT 2008 Result: Success Reason: #End Operation

se-10-0-0-0> show backup server

Category: Data Details of last 5 backups Backupid: 1 Date: Tue Jul 22 10:55:52 PDT 2008 Description: Backupid: 2 Date: Tue Jul 29 18:06:33 PDT 2008 Description: Backupid: 3 Date: Tue Jul 29 19:10:32 PDT 2008 Description:

```
Category: Configuration
Details of last 5 backups
Backupid: 1
Date: Tue Jul 22 10:55:48 PDT 2008
Description:
Backupid: 2
Date: Tue Jul 29 18:06:27 PDT 2008
Description:
Backupid: 3
Date: Tue Jul 29 19:10:29 PDT 2008
Description:
se-10-0-0-0>
```

# **Restoring Files**

- About Restoring Files, page 4
- Summary Steps, page 4
- Detailed Steps, page 4

### **About Restoring Files**

After you create the backup files, you can restore them when needed. Restoring is done in offline mode, which terminates all calls. You should therefore consider restoring files when call traffic is least impacted.

To determine the backup ID of the file you want to restore, use the **show backup server** or **show backup history** commands in either EXEC or offline mode.

### **Summary Steps**

- 1. show backup server
- 2. offline
- **3.** restore id *backup\_ID* category {all | configuration | data}
- 4. show backup history
- 5. reload

### **Detailed Steps**

|        | Command or Action                      | Purpose                                                 |
|--------|----------------------------------------|---------------------------------------------------------|
| Step 1 | show backup server                     | Lists the data and configuration backup files. Look in  |
|        |                                        | the backup ID field for the revision number of the file |
|        | Example:                               | that you want to restore.                               |
|        | se-10-0-0-0> <b>show backup server</b> |                                                         |

|        | Command or Action                                                                                                    | Purpose                                                                                    |  |
|--------|----------------------------------------------------------------------------------------------------|--------------------------------------------------------------------------------------------|--|
| Step 2 | offline                                                                                                    | Enters offline mode. All calls are terminated.                                             |  |
|        | <pre>Example:<br/>se-10-0-0-0# offline<br/>!!!WARNING!!!: Putting the system offline will<br/>terminate all active calls.<br/>Do you wish to continue[n]? : y</pre> | Note Cisco Unified SIP Proxy still routes calls in offline mode.                           |  |
| Step 3 | <pre>restore id backup_ID category {all   configuration   data}</pre>                                                                                               | Specifies the backup ID value and the file type to be restored.                            |  |
|        | Example:<br>se-10-0-0(offline)# restore id 22 category all                                                                                                    |                                                                                            |  |
| Step 4 | show backup history                                                                                                    | Displays the success or failure of backup and restore procedures, and also the backup IDs. |  |
|        | Example:<br>se-10-0-0-> show backup history                                                                                                    |                                                                                            |  |
| Step 5 | reload                                                                                                    | Activates the uploaded file information and restarts the Cisco Unified SIP Proxy system.   |  |
|        | <pre>Example:<br/>se-10-0-0(offline)# reload</pre>                                                                                                    |                                                                                            |  |

# **Related Topics**

ſ

- For information about setting up the backup server as part of the initial configuration process, see "Setting Backup Parameters" on page 18.
- For information on the CLI commands used to back up and restore the configuration, see the *CLI Command Reference for Cisco Unified SIP Proxy Release 10.0.*

# Maintaining the Cisco Unified SIP Proxy System

Last updated: August 5, 2021

- Copying Configurations, page 1
- Checking Hard Disk Memory Wear Activity, page 3

# **Copying Configurations**

Use module EXEC commands to copy the startup configuration and running configuration to and from the hard disk on the Cisco Unified SIP Proxy module, the network FTP server, and the network TFTP server.

Note

Depending on the specific TFTP server you are using, you might need to create a file with the same name on the TFTP server and verify that the file has the correct permissions before transferring the running configuration to the TFTP server.

- Copying the Startup Configuration from the Hard Disk to Another Location, page 1
- Copying the Startup Configuration from the Network FTP Server to Another Location, page 2
- Copying the Running Configuration from the Hard Disk to Another Location, page 2
- Copying the Running Configuration from the Network TFTP Server to Another Location, page 3

### **Copying the Startup Configuration from the Hard Disk to Another Location**

Starting in module EXEC mode, use the following command to copy the startup configuration on the hard disk to another location:

**copy startup-config** {**ftp:** user-id:password@ftp-server-url | **tftp:** tftp-server-url }

| Syntax Description | ftp: user-id:password@ | Username and password for the FTP server. Include the colon (:) and the at sign (@) in your entry.  |
|--------------------|------------------------|----------------------------------------------------------------------------------------------------|
|                    | ftp-server-url         | URL of the FTP server including directory and filename. An example is ftps://server/dir/filename.   |
|                    | tftp:tftp-server-url   | URL of the TFTP server including directory and filename. An example is tftps://server/dir/filename. |

This command is interactive and prompts you for the information. You cannot enter the parameters in one line. In this example, the startup configuration is copied to the FTP server, which requires a username and password to transfer files. The startup configuration file is saved on the FTP server with the filename "start".

```
se-10-0-0-0> copy startup-config ftp
Address or name of remote host? admin:messaging@ftps://server/dir/start
```

**CLI Configuration Guide for Cisco Unified SIP Proxy Release 10.0** 

#### Source filename? temp\_start

The following example shows the startup configuration copied to the TFTP server, which does not require a username and password. The command saves the startup configuration in the TFTP directory called "configs" as a file called "temp\_start".

```
se-10-0-0-> copy startup-config tftp
Address or name of remote host? tftps://server/dir/temp_start
Source filename? temp_start
```

### Copying the Startup Configuration from the Network FTP Server to Another Location

Starting in module EXEC mode, use the following command to copy the startup configuration on the network FTP server to another location:

copy ftp: {nvram:startup-config | running-config | startup-config | system:running-config}

For a description of this command, see the *CLI Command Reference for Cisco Unified SIP Proxy Release* 10.0.

This command is interactive and prompts you for the information. You cannot enter the parameters in one line. The following example illustrates this process. In this example, the FTP server requires a username and password. This command copies the file called "start" that resides in the FTP server directory called "configs" to the startup configuration.

```
se-10-0-0-> copy ftp: startup-config
!!!WARNING!!! This operation will overwrite your startup configuration.
Do you wish to continue[y]? y
Address or name or remote host? admin:messaging@tftps://server/configs
Source filename? start
```

### **Copying the Running Configuration from the Hard Disk to Another Location**

Starting in module EXEC mode, use the following command to copy the running configuration on the hard disk to another location:

**copy running-config {ftp:** *user-id:password@ftps://server/dir/filename* |**startup-config** | **tftp:tftps:**//*server/dir/filename* }

For a description of this command, see the *CLI Command Reference for Cisco Unified SIP Proxy Release* 10.0.

The command works in two ways, depending on where you are copying the command:

• If you copy the running configuration to the startup configuration, enter the command on one line, like in the following example:

```
se-10-0-0-0> copy running-config startup-config
```

• If you copy the running configuration to the FTP or TFTP server, this command becomes interactive and prompts you for the information. You cannot enter the parameters in one line. In the following example, the running configuration is copied to the FTP server, which requires a username and password. The running configuration is copied to the directory called "configs" as a file called "saved\_start".

```
se-10-0-0-0> copy running-config ftp:
Address or name of remote host? admin:messaging@ftps://server/configs
Source filename? saved_start
```

## Copying the Running Configuration from the Network TFTP Server to Another Location

Starting in module EXEC mode, use the following command to copy the running configuration from the network TFTP server to another location:

copy tftp: {running-config | startup-config } tftps://server/dir/filename

| Syntax Description | running-config Active configuration on hard disk. |                                     |
|--------------------|---------------------------------------------------|-------------------------------------|
|                    | startup-config                                    | Startup configuration on hard disk. |
|                    | tftp-server-url                                   | URL of the TFTP server.             |

This command is interactive and prompts you for the information. You cannot enter the parameters in one line. The following example illustrates this process. In this example, the file called "start" that resides in the directory called "configs" on the TFTP server is copied to the startup configuration.

```
se-10-0-0-> copy tftp: startup-config
!!!WARNING!!! This operation will overwrite your startup configuration.
Do you wish to continue[y]? y
Address or name of remote host? tftps://server/configs
Source filename? start
```

## **Checking Hard Disk Memory Wear Activity**

Cisco Unified SIP Proxy tracks the use and wear of the hard disk memory as log and trace data are saved to the module. To display this data, use the **show interfaces** command in module EXEC mode.

The following is sample output:

```
se-10-0-0-0> show interfaces
GigabitEthernet 0 is up, line protocol is up
Internet address is 10.10.1.20 mask 255.255.255.0 (configured on router)
25629 packets input, 1688582 bytes
0 input errors, 0 dropped, 0 overrun, 0 frame errors
25634 packets output, 1785015 bytes
0 output errors, 0 dropped, 0 overrun, 0 collision errors
0 output carrier detect errors
IDE hd0 is up, line protocol is up
2060 reads, 32704512 bytes
0 read errors
489797 write, 2520530944 bytes
0 write errors
```

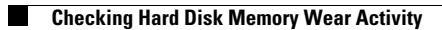

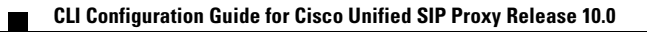

# **Troubleshooting**

#### Last updated: August 5, 2021

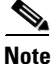

Use the information in this chapter in conjunction with the *CLI Command Reference for Cisco Unified SIP Proxy Release 10.0.* That document contains detailed information about each CLI command listed here, including when to use it, how to use it, and any cautionary information.

This chapter contains a brief overview of troubleshooting using the CLI and contains the following sections:

- Using CLI Commands to Troubleshoot the System, page 1
- Troubleshooting Configuration Changes, page 3
- Related Topics, page 3

# Using CLI Commands to Troubleshoot the System

Cisco technical support personnel may request that you run one or more of these commands when troubleshooting a problem. Cisco technical support personnel provides additional information about the commands at that time.

Caution

Some of these commands may impact performance of your system. We strongly recommend that you do not use these commands unless directed to do so by Cisco Technical Support.

- About Logging, page 1
- Log Commands, page 2
- Example of Log Output, page 2
- Using Trace Commands, page 2
- Using Show Commands, page 3

### **About Logging**

You can use log messages to help you debug system problems. Log messages are saved to the messages.log file.

Logging and tracing to the hard disk is turned off by default. Executing the **log trace boot** command starts the log and trace functions immediately.

To check the log and trace files on the hard disk, use the **show logs** command in Cisco Unified SIP Proxy EXEC mode. It displays the list of logs available, their size and their dates of most recent modification.

Each file has a fixed length of 10 MB, and tracing or logging stops automatically when the file reaches this length. New files overwrite the old files.

## $\mathcal{P}$

If you cannot view the contents of the log files, copy the log files from Cisco Unified SIP Proxy to an external server and use a text editor, such as **vi**, to display the content.

### Log Commands

Cisco Unified SIP Proxy has the following log commands:

- log console command
- log console monitor command
- log server command
- log trace boot command
- log trace buffer save command
- show logs command
- show trace log command

### **Example of Log Output**

The following is an example of the log output:

```
se-Module(exec-mping) > show logs
```

```
SIZELAST_MODIFIED_TIMENAME

28719Mon Dec 22 14:15:06 EST 2008linux_session.log

2573Fri Dec 19 08:28:13 EST 2008install.log

8117Fri Dec 19 08:27:51 EST 2008dmesg

2274Fri Dec 19 08:27:55 EST 2008syslog.log

10455Thu Dec 18 16:38:13 EST 2008sshd.log.prev

1268Fri Dec 19 08:28:09 EST 2008atrace.log

384 Fri Dec 19 08:27:55 EST 2008debug_server.log

10380Thu Dec 18 16:06:58 EST 2008postgres.log.prev

1361Fri Dec 19 08:28:14 EST 2008sshd.log

5598Fri Dec 19 08:27:57 EST 2008dpostgres.log

1014Fri Dec 19 08:27:57 EST 2008klog.log

2298494Sun Dec 21 23:30:00 EST 2008messages.log

85292Fri Dec 19 08:25:33 EST 2008shutdown installer.log
```

### **Using Trace Commands**

To troubleshoot network configuration in Cisco Unified SIP Proxy, use the **trace enable** command in Cisco Unified SIP Proxy EXEC mode.

Cisco Unified SIP Proxy has the following trace commands:

- log trace boot command
- log trace buffer save command
- show trace log command
- show trace options command
- trace disable command
- trace enable command
- trace level command

## **Using Show Commands**

In addition to the standard show commands, use the following commands to troubleshoot your Cisco Unified SIP Proxy configuration:

- show status queue
- show status server-group radius [server-group-name]
- show status server-group sip [server-group-name]
- show status sip

## **Troubleshooting Configuration Changes**

**Problem** You lost some configuration data.

**Recommended Action** Copy your changes to the running configuration at frequent intervals. See "Copying Configurations" on page 1.

Problem You lost configuration data when you rebooted the system.

**Explanation** You did not save the data before the reboot.

**Recommended Action** Use the **copy running-config startup-config** command to copy your changes from the running configuration to the startup configuration. When Cisco Unified SIP Proxy reboots, it reloads the startup configuration. See "Copying Configurations" on page 1.

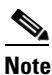

Messages are considered application data and are saved directly to the disk in the startup configuration. (They should be backed up on another server in case of a power outage or a new installation.) All other configuration changes require an explicit "save configuration" operation to preserve them in the startup configuration.

## **Related Topics**

- For information about the CLI commands, see the CLI Command Reference for Cisco Unified SIP Proxy Release 10.0.
- For information about copying configurations, see "Copying Configurations" on page 1.

Related Topics

1

# **Configuration Example**

#### Last updated: August 5, 2021

The following is an example of what you will see after you have configured your Cisco Unified SIP Proxy system and then enter the **show configuration active verbose** command.

```
se-10-0-0(cusp-config) > show configuration active verbose
Building CUSP configuration...
server-group sip global-load-balance call-id
server-group sip retry-after 0
server-group sip element-retries udp 3
server-group sip element-retries tls 1
server-group sip element-retries tcp 1
sip alias myhostname
sip dns-srv
 enable
no naptr
end dns
!
no sip header-compaction
no sip logging
!
sip max-forwards 70
sip network cube-es standard
no non-invite-provisional
allow-connections
 retransmit-count invite-server-transaction 9
retransmit-count non-invite-client-transaction 9
 retransmit-count invite-client-transaction 5
 retransmit-timer clientTn 64000
 retransmit-timer serverTn 64000
 retransmit-timer T4 5000
 retransmit-timer T2 4000
 retransmit-timer T1 500
 retransmit-timer TU2 32000
 retransmit-timer TU1 5000
 end network
1
sip network cube-sp standard
no non-invite-provisional
allow-connections
 retransmit-count invite-server-transaction 9
 retransmit-count invite-client-transaction 5
 retransmit-count non-invite-client-transaction 9
 retransmit-timer T4 5000
 retransmit-timer T2 4000
retransmit-timer T1 500
 retransmit-timer TU2 32000
 retransmit-timer TU1 5000
 retransmit-timer clientTn 64000
retransmit-timer serverTn 64000
 end network
!
sip network enterprise standard
no non-invite-provisional
allow-connections
 retransmit-count invite-client-transaction 5
```

```
retransmit-count invite-server-transaction 9
 retransmit-count non-invite-client-transaction 9
retransmit-timer serverTn 64000
retransmit-timer T4 5000
 retransmit-timer T2 4000
 retransmit-timer T1 500
 retransmit-timer TU2 32000
 retransmit-timer TU1 5000
 retransmit-timer clientTn 64000
 end network
!
sip network service-provider standard
no non-invite-provisional
allow-connections
retransmit-count invite-server-transaction 9
retransmit-count non-invite-client-transaction 9
retransmit-count invite-client-transaction 5
 retransmit-timer serverTn 64000
 retransmit-timer TU1 5000
 retransmit-timer TU2 32000
retransmit-timer T1 500
retransmit-timer T2 4000
retransmit-timer T4 5000
retransmit-timer clientTn 64000
end network
I.
sip overload reject retry-after 0
1
no sip peg-counting
sip privacy service
sip queue message
drop-policy head
low-threshold 80
 size 2000
 thread-count 20
end queue
!
sip queue radius
drop-policy head
low-threshold 80
size 2000
thread-count 20
end queue
1
sip queue request
drop-policy head
low-threshold 80
size 2000
thread-count 20
end queue
!
sip queue response
drop-policy head
low-threshold 80
 size 2000
 thread-count 20
 end queue
Т
sip queue st-callback
drop-policy head
low-threshold 80
 size 2000
 thread-count 10
```

```
end queue
!
sip queue timer
 drop-policy none
 low-threshold 80
 size 2500
 thread-count 8
 end queue
!
sip queue xcl
 drop-policy head
low-threshold 80
size 2000
 thread-count 2
 end queue
1
route recursion
1
sip tcp connection-timeout 240
sip tcp max-connections 256
sip tls
1
trigger condition call-from-cube-es
 sequence 1
 in-network cube-es
  end sequence
end trigger condition
!
trigger condition call-from-cube-sp
 sequence 1
 in-network cube-sp
 end sequence
end trigger condition
!
trigger condition call-from-enterprise
 sequence 1
  in-network enterprise
  end sequence
 end trigger condition
1
trigger condition call-from-service-provider
 sequence 1
  in-network service-provider
  end sequence
 end trigger condition
!
trigger condition mid-dialog
 sequence 1
 mid-dialog
 end sequence
end trigger condition
l
accounting
no enable
no client-side
no server-side
 end accounting
Ţ
server-group sip group cme.example.com enterprise
 element ip-address 192.168.10.6 5060 tls q-value 1.0 weight 0
 failover-resp-codes 503
 lbtype global
ping
 end server-group
```

```
server-group sip group cube-es.example.com cube-es
element ip-address 192.168.20.4 5060 tls q-value 1.0 weight 0
 element ip-address 192.168.20.3 5060 tls q-value 1.0 weight 0
failover-resp-codes 503
lbtype global
ping
end server-group
T.
server-group sip group cube-sp.example.com cube-sp
 element ip-address 10.10.20.3 5060 tls q-value 1.0 weight 0
 element ip-address 10.10.20.4 5060 tls q-value 1.0 weight 0
failover-resp-codes 503
lbtype global
ping
end server-group
1
server-group sip group cucm.example.com enterprise
 element ip-address 192.168.10.4 5060 tls q-value 1.0 weight 50
 element ip-address 192.168.10.5 5060 tls q-value 1.0 weight 50
 element ip-address 192.168.10.3 5060 tls q-value 1.0 weight 100
failover-resp-codes 503
lbtype weight
ping
end server-group
1
server-group sip group sp.example.com service-provider
element ip-address 10.10.10.3 5060 udp q-value 1.0 weight 0
 failover-resp-codes 503
lbtype global
ping
end server-group
!
route table cube-es-table
key * response 404
key 5101 target-destination cme.example.com enterprise
key 510 target-destination cucm.example.com enterprise
end route table
н
route table cube-sp-table
key * target-destination sp.example.com service-provider
end route table
!
route table enterprise-table
key * response 404
key 5101 target-destination cme.example.com enterprise
key 91 target-destination cube-es.example.com cube-es
key 510 target-destination cucm.example.com enterprise
end route table
1
route table service-provider-table
key * response 404
key 510 target-destination cube-sp.example.com cube-sp
end route table
1
policy normalization outgoing-norm-policy
uri-component update TO all user ^91 ""
uri-component update request-uri user ^91 ""
end policy
!
policy lookup cube-es-policy
 sequence 1 cube-es-table request-uri uri-component user
 rule prefix
  end sequence
```

I.

```
end policy
T
policy lookup cube-sp-policy
 sequence 1 cube-sp-table request-uri uri-component user
 rule prefix
 end sequence
 end policy
1
policy lookup enterprise-policy
 sequence 1 enterprise-table request-uri uri-component user
 rule prefix
 end sequence
end policy
policy lookup service-provider-policy
 sequence 1 service-provider-table request-uri uri-component user
 rule prefix
 end sequence
 end policy
trigger routing sequence 5 policy enterprise-policy condition call-from-enterpri
se
trigger routing sequence 4 policy cube-es-policy condition call-from-cube-es
trigger routing sequence 3 policy cube-sp-policy condition call-from-cube-sp
trigger routing sequence 2 policy service-provider-policy condition
call-from-service-provider
trigger routing sequence 1 by-pass condition mid-dialog
trigger pre-normalization sequence 2 policy outgoing-norm-policy condition
call-from-cube-sp
trigger pre-normalization sequence 1 by-pass condition mid-dialog
1
no server-group sip global-ping
!
sip listen service-provider udp 10.10.10.99 5060
sip listen cube-sp tls 10.10.20.99 5060
sip listen cube-es tls 192.168.20.99 5060
sip listen enterprise tls 192.168.10.99 5060
sip record-route cube-es tls 192.168.20.99 5060
sip record-route service-provider udp 10.10.10.99 5060
sip record-route cube-sp tls 10.10.20.99 5060
sip record-route enterprise tls 192.168.10.99 5060
1
end
se-10-0-0(cusp-config) >
```

#### В

backup configuring 7 FTP server 7, 35 parameters 7 restrictions 35 backup category command 36 backup revisions number command 8 backup server url command 8

### С

ſ

call-rate-limit command 34 certificate, creating 29 Cisco Unified Communications Manager 18 clock timezone command 13 command backup category **36** backup revisions number 8 backup server url 8 call-rate-limit 34 clock timezone 13 configure 16, 17, 19, 20, 22, 23, 25, 26, 27, 28, 31, 32, 33 configure terminal **8, 10, 11, 13, 30** continue 36 copy ftp 42 copy running-config 42 copy running-config startup-config 10, 11, 47 copy startup-config 41 copy tftp 43 crypto key certreq label **30** crypto key generate 30 crypto key import cer label 30 crypto key import rsa label 30 cusp 15, 17, 19, 20, 22, 23, 25, 26, 27, 28, 31, 32, 33 element ip-address 19

end 8, 10 end network 16 end policy 22, 23 end route table 21 end sequence 17, 23 end server-group 19 end trigger condition 17 exit 11 in-network 17 key response 20 key target-destination 20 lb-type 19 lite-mode **33** log console 46 log console monitor 46 log server 46 log trace boot 46, 47 log trace buffer save 46, 47 mid-dialog 17 ntp server 10, 11 offline **36, 38** policy lookup 23 policy normalization 22 reload 39 restore id **39** route table 20 rule 23 sequence 17, 23 server-group sip group 19 show backup 8 show backup history 36, 39 show backup server 36, 38 show clock detail 13 show configuration active 34 show configuration candidate 34 show interfaces 43 show logs 46 show ntp associations 12 show ntp configuration 10, 11

show ntp servers 12 show ntp source 12 show ntp status **10, 11, 12** show status queue 47 show status server-group radius 47 show status server-group sip 47 show status sip 47 show trace log 46, 47 show trace options 47 sip alias 28 sip listen 27 sip network **16** sip record-route 27 sip tls 31 sip tls trusted-peer 31 trace disable 47 trace enable 47 trace level **47** trigger condition 17 trigger pre-normalization sequence **26** trigger routing sequence 25 uri-component update header 22 uri-component update request-uri 22 command-line interface about 1 committing the configuration 34 configuration committing 34 copying 41 configuration tasks configuring hostname 28 configuring listen and record-route ports 27 configuring logical networks 15 configuring lookup policies 23 configuring normalization policies 22 configuring normalization triggers 26 configuring NTP servers 9 configuring route tables 20 configuring routing triggers 25

ſ

configuring server groups 18 configuring TLS 29 configuring trigger conditions **16** configure command 16, 17, 19, 20, 22, 23, 25, 26, 27, 28, 31, 32, 33 configure terminal command 8, 10, 11, 13, 30 continue command 36 copy ftp command 42 copying configurations 41 copy running-config command 42 copy running-config startup-config command 10, 11, 47 copy startup-config command 41 copy tftp command 43 crypto key certreq label command 30 crypto key generate comamnd 30 crypto key import cer label command 30 crypto key import rsa label command 30 cusp command 15, 17, 19, 20, 22, 23, 25, 26, 27, 28, 31, 32, 33

#### D

displaying NTP server 12 DNS server resolving host name to IP address 9

## Е

element ip-address command 19 end command 8, 10 end network command 16 end policy command 22, 23 end route table command 21 end sequence command 17, 23 end server-group command 19 end trigger condition command 17 exit command 11

## F

file size messages.log 46 FTP server backup and restore 7, 35 copying startup configuration from 42 Fully Qualified Domain Name, configuring 18

## G

graphical user interface about 1, 2

## Η

```
hard disk
copying configuration from 42
copying startup configuration from 41
logs 46
wear 43
hostnames, about 28
hostnames, configuring 28
```

### I

initial configuration tasks
configuring backup parameters 7
configuring NTP servers 9
setting the time zone 13
in-network command 17

## K

ſ

key response command 20 key target-destination command 20

## L

lb-type command 19 licenses installing 3 listen and record-route ports, configuring 27 lite-mode command 33 log console command 46 log console monitor command 46 logging, about 45 log messages 45 log server command 46 log trace boot command 46, 47 log trace buffer save command 46, 47 lookup policies about 23 configuring 23 lost data, troubleshooting 47

#### Μ

messages.log, file size 46 mid-dialog command 17 module usage 43 wear 43

#### Ν

normalization policies about 22 configuring 22 normalization triggers, about 26 normalization triggers, configuring 26 NTP server configuring 9 displaying 12 removing 11 ntp server command 10, 11

offline command 36, 38 offline mode 38

## Ρ

parameters backup 7 policy lookup command 23 policy normalization command 22

### Q

q-value 18

## R

ſ

record-route about ports 27 configuring ports 27 reload command 39 removing an NTP server 11 resolving host name to IP address 9 restore FTP server 7, 35 procedure 38 restrictions 35 restore id command 39 restrictions backup and restore 35 route table command 20 route tables about 20 configuring **20** routing triggers about 25 configuring 25

rule command 23

### S

sequence command 17, 23 server groups about 18 configuring 18 server-group sip group command 19 show backup command 8 show backup history command 36, 39 show backup server command 36, 38 show clock detail command 13 show commands 47 show configuration active command 34 show configuration candidate command 34 show interfaces command 43 show logs command 46 show ntp associations command 12 show ntp configuration command 10, 11 show ntp servers command 12 show ntp source command 12 show ntp status command 10, 11, 12 show status queue command 47 show status server-group radius command 47 show status server-group sip command 47 show status sip command 47 show trace log command 46, 47 show trace options command 47 sip alias command 28 sip listen command 27 sip network command **16** sip record-route command 27 sip tls command 31 sip tls trusted-peer command 31

## Т

TFTP server, copying configuration from 43 time zone 13 TLS, configuring 29 trace commands 46 trace disable command 47 trace enable command 47 trace level command 47 Transmission Control Protocol 29 transport layer security, configuring 29 trigger condition command 17 trigger conditions configuring 16 trigger pre-normalization sequence command 26 trigger routing sequence command 25 troubleshooting 45 lost data 47 using show commands 47 using trace commands 46

## U

ſ

uri-component update header command 22 uri-component update request-uri command 22 User Datagram Protocol 29